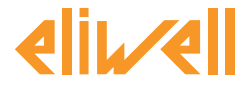

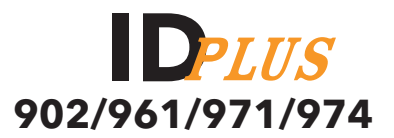

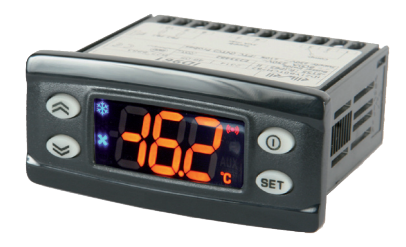

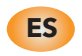

Controles electrónicos para unidades refrigerantes

## ÍNDICE

| INTERFAZ USUARIO IDPLUS 902/961 (TECLAS Y LEDS) | 4  |
|-------------------------------------------------|----|
| INTERFAZ USUARIO IDPLUS 971/974 (TECLAS Y LEDS) | 6  |
| CONEXIONES IDPLUS 902/961                       | 8  |
| APLICACIONES IDPLUS 902/961                     | 9  |
| CONEXIONES IDPLUS 971                           | 10 |
| APLICACIONES IDPLUS 971                         | 11 |
| CONEXIONES IDPLUS 974                           | 12 |
| APLICACIONES IDPLUS 974                         | 13 |
| CARGA DE APLICACIONES PREDEFINIDAS              | 14 |
| BLOQUEO MODIFICACIÓN SET-POINT                  | 14 |
| ON/OFF INSTRUMENTO                              | 14 |
| ENCENDIDO Y USO DE LOS MENÚS                    | 14 |
| ACTIVACIÓN MANUAL CICLO DE DESESCARCHE          | 15 |
| MONTAJE MECÁNICO - DIMENSIONES                  | 15 |
| DIAGNÓSTICOS                                    | 15 |
| ALARMAS                                         | 16 |
| CONTRASEÑA                                      | 18 |
| UTILIZACIÓN DE LA COPYCARD                      | 18 |
| MENÚ ESTADO DE MÁQUINA                          | 19 |
| MENÚ PROGRAMACIÓN                               | 19 |
| ALARMA DE TEMPERATURA MÁX/MÍN                   | 20 |
| RESPONSABILIDAD Y RIESGOS SECUNDARIOS           | 20 |
| EXIMENTE DE RESPONSABILIDAD                     | 21 |
| CONEXIONES ELÉCTRICAS                           | 21 |
| CONDICIONES DE USO                              | 21 |
| DATOS TÉCNICOS (EN 60730-2-9)                   | 22 |

| INFORMACIÓN ADICIONAL (CARACTERÍSTICAS ENTRADAS - SALIDAS - MECÁNICAS - NORMATIVAS) | 22 |
|-------------------------------------------------------------------------------------|----|
| DESCRIPCIÓN FAMILIA IDPLUS 902/961                                                  | 24 |
| TABLA PARÁMETROS MENÚ "USUARIO" (IDPLUS 902/961)                                    | 25 |
| TABLA PARÁMETROS MENÚ "INSTALADOR" (IDPLUS 902/961)                                 | 26 |
| DESCRIPCIÓN FAMILIA IDPLUS 971                                                      | 30 |
| TABLA PARÁMETROS MENÚ "USUARIO" (IDPLUS 971)                                        | 31 |
| TABLA PARÁMETROS MENÚ "INSTALADOR" (IDPLUS 971)                                     | 32 |
| DESCRIPCIÓN FAMILIA IDPLUS 974                                                      | 37 |
| TABLA PARÁMETROS MENÚ "USUARIO" (IDPLUS 974)                                        | 38 |
| TABLA PARÁMETROS MENÚ "INSTALADOR" (IDPLUS 974)                                     | 39 |

# **INTERFAZ DE USUARIO IDPlus 902/961**

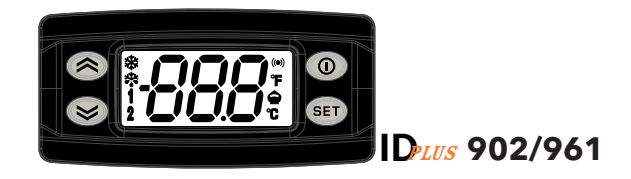

| Teclas                                                                                                    |                                                                                                    |  |  |  |
|----------------------------------------------------------------------------------------------------|----------------------------------------------------------------------------------------------------|--|--|--|
| UP<br>Pulsar y soltar<br>Se desplaza por el menú<br>Aumenta los valores<br>Pulsar al menos durante 5 seg<br>Activa la función Desescarche Manual                                           | Stand-BY (ESC)           Pulsar y soltar           Vuelve un nivel arriba del nivel actual           Confirma valor parámetro           Pulsar al menos durante 5 seg           Activa la función Stand-by           (cuando no está dentro de los menús) |  |  |  |
| DOWN           Pulsar y soltar           Se desplaza por el menú           Disminuye los valores           Pulsar al menos durante 5 seg           Función configurable por usuario (par.H | Set         SET (ENTER)<br>Pulsar y soltar           Visualiza posibles alarmas (si hubieran)<br>Accede al menú Estado de máquina<br>Pulsar al menos durante 5 seg<br>Accede al menú de Programación<br>Confirma las órdenes                              |  |  |  |

| LEDS                                                                                                    |                                                                                                    |         |                                                                                                    |  |  |
|----------------------------------------------------------------------------------------------------|----------------------------------------------------------------------------------------------------|---------|----------------------------------------------------------------------------------------------------|--|--|
|                                                                                                    | Led SET Reducido / Economy<br>Parpadeando: set reducido activo<br>Parpadeo rápido: encendido parámetros nivel2<br>Off: en los demás casos  | ((t=1)) | Led Alarma<br>Encendido Fijo: presencia de alarma<br>Parpadeando: alarma silenciada<br>Off: en los demás casos                         |  |  |
| ₩                                                                                                    | Led Compresor<br>Encendido Fijo: compresor activo<br>Parpadeando: retardo, protección o<br>activación bloqueada<br>Off: en los demás casos |         | Led Defrost (Desescarche)<br>Encendido Fijo:desescarche activo<br>Parpadeando: activación manual o por D.I.<br>Off: en los demás casos |  |  |
| 1                                                                                                    | NO USADO                                                                                                    |         |                                                                                                    |  |  |
| °C                                                                                                    | Led °C<br>Encendido Fijo: regulación en °C (dro = 0)<br>Off: en los demás casos                                                            | °F      | Led °F<br>Encendido Fijo: regulación en °F (dro = 1)<br>Off: en los demás casos                                                        |  |  |
| <ul> <li>* Para activar la función LOC: - entre en el menú "Órdenes básicas" pulsando la tecla set.<br/>- pulse antes de 2 segundos las teclas ① y 念.</li> <li>Si la función LOC está Activa e intentamos entrar en el "Menú Programación" aparecerá el<br/>mensaje LOC. Si esto sucede podrá visualizar los parámetros pero no podrá modificarlos.<br/>Para quitar el bloqueo del teclado, repita el procedimiento ya descrito anteriormente.</li> <li>* Al encenderse, el instrumento realiza un chequeo de pilotos: durante unos segundos</li> </ul> |                                                                                                    |         |                                                                                                    |  |  |
| el disp                                                                                                    | ilay y los leds parpadearán, para compr                                                                                                    | obar su | ntegridad y buen funcionamento.                                                                                                    |  |  |

# **INTERFAZ DE USUARIO IDPlus 971/974**

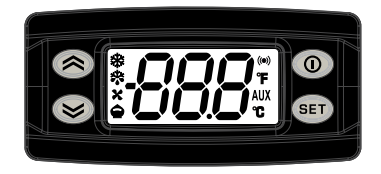

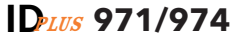

| Teclas                                                                                                    |                                                                                                    |  |  |  |
|----------------------------------------------------------------------------------------------------|----------------------------------------------------------------------------------------------------|--|--|--|
| UP<br>Pulsar y soltar<br>Se desplaza por el menú<br>Aumenta los valores<br>Pulsar al menos durante 5 seg<br>Activa la función Desescarche Manual                                              | STAND-BY (ESC)           Pulsar y soltar           Vuelve un nivel arriba del nivel actual           Confirma valor parámetro           Pulsar al menos durante 5 seg           Activa la función Stand-by           (cuando no está dentro de los menús) |  |  |  |
| DOWN           Pulsar y soltar           Se desplaza por el menú           Disminuye los valores           Pulsar al menos durante 5 seg           Función configurable por usuario (par.H32) | Set SET (ENTER)<br>Pulsar y soltar<br>Visualiza posibles alarmas (si las hubiera)<br>Accede al menú Estado de máquina<br>Pulsar al menos durante 5 seg<br>Accede al menú de programación<br>Confirma las órdenes                                          |  |  |  |

|                                                                                                    | LEDS                                                                                                    |                       |                                                                                                    |  |  |  |
|----------------------------------------------------------------------------------------------------|----------------------------------------------------------------------------------------------------|-----------------------|----------------------------------------------------------------------------------------------------|--|--|--|
|                                                                                                    | Led SET Reducido / Economy<br>Parpadeando: set reducido activo<br>Parpadeo rápido: encendido parámetros nivel2<br>Off: en los demás casos  | ((t=1))               | <b>Led Alarma</b><br>Encendido Fijo: presencia de alarma<br>Parpadeando: alarma silenciada<br>Off: en los demás casos                  |  |  |  |
| ₩                                                                                                    | Led Compresor<br>Encendido Fijo: compresor activo<br>Parpadeando: retardo, protección o<br>activación bloqueada<br>Off: en los demás casos |                       | Led Defrost (Desescarche)<br>Encendido Fijo:desescarche activo<br>Parpadeando: activación manual o por D.I.<br>Off: en los demás casos |  |  |  |
| Led Ventiladores<br>Encendido Fijo: ventiladores activos<br>Off: en los demás casos<br>AUX Led Aux<br>Encendido Fijo: salida Aux activa<br>Parpadeando: activación manual o por<br>del "Ciclo de Abatimient |                                                                                                    |                       |                                                                                                    |  |  |  |
| °C                                                                                                    | Led °C<br>Encendido Fijo: regulación en °C (dro = 0)<br>Off: en los demás casos                                                            | °F                    | Led °F<br>Encendido Fijo: regulación en °F (dro = 1)<br>Off: en los demás casos                                                        |  |  |  |
| <ul> <li>* Para activar la función LOC: - entre en el menú "Órdenes básicas" pulsando la tecla set.</li> <li>- pulse antes de 2 segundos las teclas () y ()</li> </ul>                                      |                                                                                                    |                       |                                                                                                    |  |  |  |
| Para quitar el bloqueo del teclado, repita el procedimiento ya descrito anteriormente.                                                                                                    |                                                                                                    |                       |                                                                                                    |  |  |  |
| * Al enc<br>el disp                                                                                                    | enderse, el instrumento realiza un chec<br>lay y los leds parpadearán, para compr                                                          | ueo de p<br>obar su i | pilotos; durante unos segundos<br>integridad y buen funcionamento.                                                                     |  |  |  |

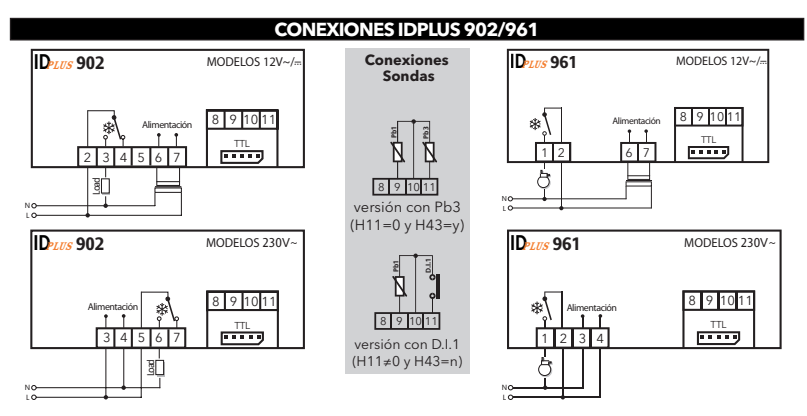

| IDPlus | 902: Bornes                            | IDPlus 961: Bornes |                                        |  |
|--------|----------------------------------------|--------------------|----------------------------------------|--|
| OUT1   | Relé OUT1                              | *                  | 1-2: relé Compresor                    |  |
| Supply | 6-7: modelos 12V~ o 3-4: modelos 230V~ | Supply             | 6-7: modelos 12V~ o 3-4: modelos 230V~ |  |
| N-L    | Alimentación 230V~                     | N-L                | Alimentación 230V~                     |  |
| 10-9   | Sonda Pb1                              | 10-9               | Sonda Pb1                              |  |
| 10-11  | Entrada digital 1/ sonda Pb3           | 10-11              | Entrada digital 1/ sonda Pb3           |  |
| TTL    | Entrada TTL                            | TTL                | Entrada TTL                            |  |

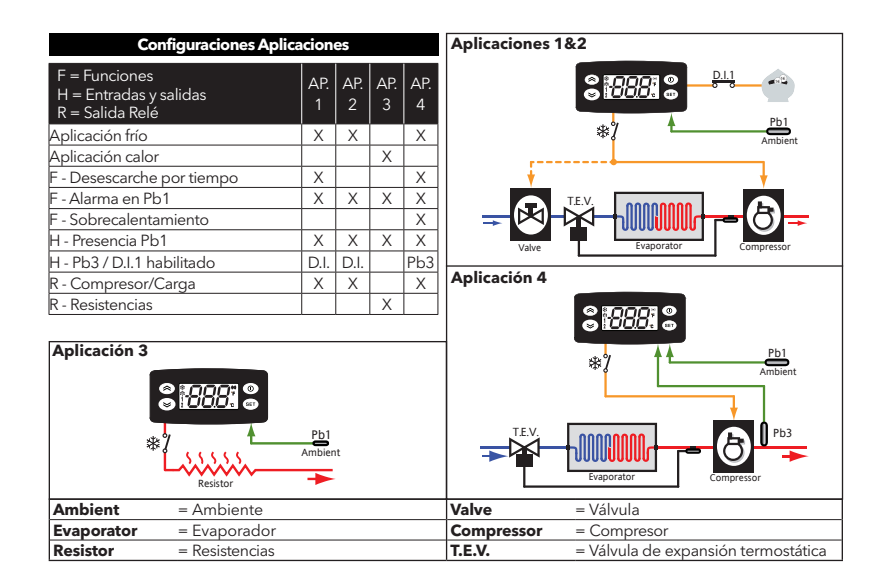

### **CONEXIONES IDPLUS 971**

#### **Configuraciones Aplicaciones**

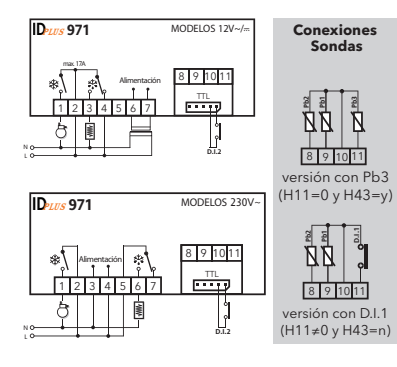

| F = Funciones<br>H = Entradas y salidas<br>R = Salida Relé | Ар.<br>1 | Ар.<br>2 | Ар.<br>3 | Ар.<br>4 |
|------------------------------------------------------------|----------|----------|----------|----------|
| Aplicación frío                                            | Х        | Х        | Х        | Х        |
| F - Final desescarche por tiempo                           |          | Х        |          | Х        |
| F - Final desescarche por temperatura                      | Х        |          | Х        |          |
| F - Alarma en Pb1                                          | Х        | Х        | Х        | Х        |
| F - Apagado (OFF) compresor                                |          |          | Х        |          |
| H - presencia Pb1                                          | Х        | Х        | Х        | Х        |
| H - presencia Pb2                                          | Х        |          | Х        |          |
| H - Pb3 / D.I.1 habilitado                                 | D.I.     | D.I.     | D.I.     | D.I.     |
| H - Zumbador                                               |          |          |          | Х        |
| R - Compresor                                              | Х        | Х        | Х        | Х        |
| R - Resistencias                                           | Х        | Х        |          |          |
| R - Ventiladores                                           |          |          | Х        |          |
| R - Alarma                                                 |          |          |          | Х        |
|                                                            |          |          |          |          |

| IDPlus 971: Bornes |                                                |       |                               |  |
|--------------------|------------------------------------------------|-------|-------------------------------|--|
| *                  | 1-2: relé Compresor                            | TTL   | Entrada TTL o Digital Input 2 |  |
| **                 | relé Desescarche + 2-3-4: 12V~ or 5-6-7: 230V~ | 10-9  | Sonda Pb1                     |  |
| Supply             | 6-7: modelos 12V~ or 3-4: modelos 230V~        | 10-8  | Sonda Pb2                     |  |
| N-L                | Alimentación 230V~                             | 10-11 | Entrada digital 1/ sonda Pb3  |  |

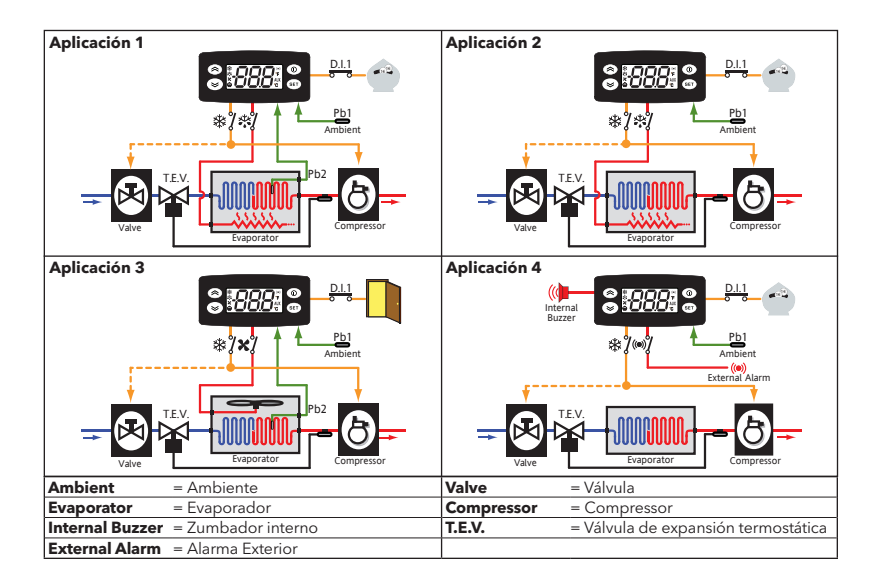

### **CONEXIONES IDPLUS 974**

#### **Configuraciones Aplicaciones**

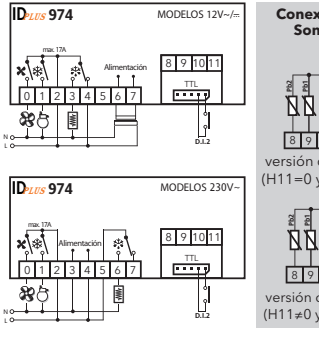

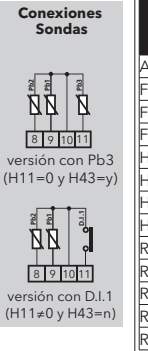

| F = Funciones<br>H = Entradas y salidas<br>R = Salida Relé | Ар.<br>1 | Ар.<br>2 | Ар.<br>3 | Ар.<br>4 |
|------------------------------------------------------------|----------|----------|----------|----------|
| plicación frío                                             | Х        | Х        | X        | Х        |
| - Final desescarche por temperatura                        | Х        | Х        | Х        | Х        |
| - HACCP                                                    |          | Х        |          |          |
| - Alarma en Pb1                                            | Х        | Х        | Х        | Х        |
| I - presencia Pb1                                          | Х        | Х        | Х        | Х        |
| I - presencia Pb2                                          | Х        | Х        | Х        | Х        |
| I - Pb3 / D.I.1 habilitado                                 | D.I.     | Pb3      | D.I.     | D.I.     |
| I - Zumbador                                               | Х        | Х        | Х        | Х        |
| - Compresor                                                | Х        | Х        | Х        | Х        |
| - Resistencias                                             | Х        | Х        |          |          |
| - Ventiladores                                             | Х        | Х        | Х        | Х        |
| - Auxiliar                                                 |          |          | Х        |          |
| - Valvola de inversión                                     |          |          |          | Х        |

| IDPlus 974: Bornes |                                                |       |                               |
|--------------------|------------------------------------------------|-------|-------------------------------|
| X                  | 0-2: relé Ventiladores                         | 10-9  | sonda Pb1                     |
| *                  | 1-2: relé Compresor                            | 10-8  | sonda Pb2                     |
| ×                  | relé Desescarche + 2-3-4: 12V~ or 5-6-7: 230V~ | 10-11 | Entrada digital 1/ sonda Pb3  |
| Supply             | 6-7: modelos 12V~ o 3-4: modelos 230V~         | TTL   | Entrada TTL o Digital Input 2 |
| N-L                | Alimentación 230V~                             |       |                               |

FFF

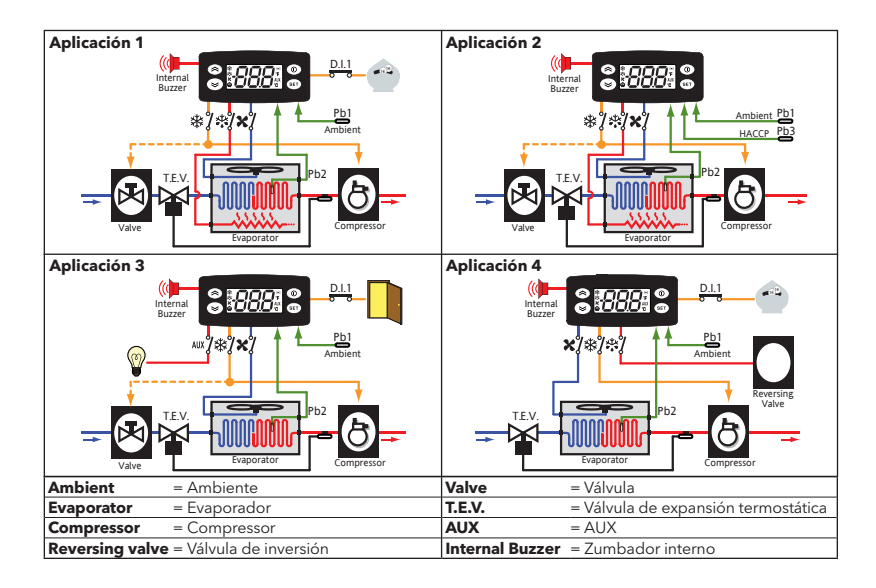

#### **CARGA DE APLICACIONES PREDEFINIDAS**

El procedimiento para cargar una de las aplicaciones predefinidas es:

- al encender el instrumento mantenga pulsada la tecla set : aparecerá la etiqueta "AP1";
- desplácese por las aplicaciones (AP1-AP2-AP3-AP4) con las teclas 😻 y 嶈 ;
- seleccione la aplicación deseada mediante la tecla set (en el ejemplo la aplicación "AP3") o anule la operación pulsando la tecla () o dejando que transcurra el tiempo máximo (time-out);
- si la operación se ha llevado a cabo con éxito, el display visualizará "y", en caso contrario visualizará "n";
- pasados unos segundos el instrumento volverá a la visualización principal.

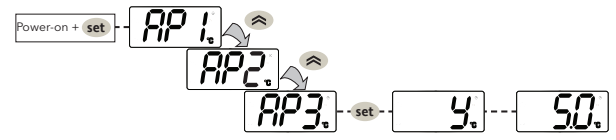

#### **BLOQUEO MODIFICACIÓN DEL SET-POINT**

El teclado puede bloquearse entrando en el menú "Órdenes básicas" con la tecla set y pulsando antes de 2 seg. las teclas () y () in diante la debida programación del parámetro "LOC" (ver carpeta "diS"). Si el teclado está bloqueado, se puede acceder al menú "Órdenes básicas" y visualizar el Setpoint pero no modificar el valor.

### **ON/OFF INSTRUMENTO**

El instrumento puede apagarse pulsando la tecla 🔘 durante más de 5 segundos. En este estado los algoritmos de regulación y desescarche se hallan deshabilitados y el display visualizará el mensaje "OFF".

## ENCENDIDO Y USO DE LOS MENÚS

Los recursos se organizan por menús. Para acceder al menú "Estado de máquina" pulsar y soltar la tecla set . Para acceder al menú "Programación" pulse la tecla set más de 5 segundos. Si no toca el teclado durante más de 15 segundos (time-out) o pulsando la tecla 🕜 , se confirma el último valor visualizado en el display.

### ACTIVACIÓN MANUAL DEL CICLO DE DESESCARCHE

Pulse durante más de 5 segundos la tecla 🙈 . Se activa solo si se dan las condiciones de temperatura para ello. Si no las hubiera, el display parpadeará 3 veces, indicando con ello que la operación no se efectuará.

### **MONTAJE - DIMENSIONES**

El instrumento está diseñado para su montaje sobre panel. Realice un agujero de 29x71 mm e introduzca el instrumento fijándolo con las bridas suministradas. Evite montar el instrumento en lugares expuestos a alta humedad y/o suciedad; es adecuado para ser utilizado en entornos con contaminación ordinaria o normal. Deje aireada la zona próxima a las ranuras de enfriamiento del instrumento.

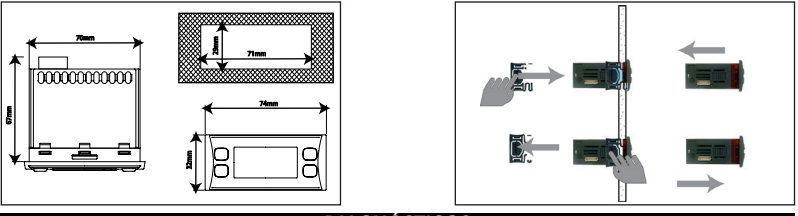

### DIAGNÓSTICOS

El estado de alarma se indica siempre mediante el zumbador (si estuviera presente) y el icono alarma (m). Para apagar el zumbador, pulse y suelte una tecla cualquiera, el icono correspondiente seguirá parpadeando. NOTE: Si hay en curso un tiempo de exclusión de alarma (carpeta "AL" - Tabla Parámetros), la alarma no se señala.

En caso de alarma por sonda ambiente (Pb1) averiada, en el display aparece la indicación "E1". En caso de sonda evaporador (Pb2) averiada, aparecerá la indicación "E2" (**solo IDPlus 971/974**). Finalmente, en caso de sonda Pb3 averiada, en el display aparecerá la indicación "E3".

|       | ALARMAS                                                       |                                                                                                    |                                                                                                    |                                                                                                    |  |  |  |
|-------|---------------------------------------------------------------|----------------------------------------------------------------------------------------------------|----------------------------------------------------------------------------------------------------|----------------------------------------------------------------------------------------------------|--|--|--|
| Etiq. | Avería                                                        | Causa                                                                                                    | Efectos                                                                                                    | Solución Problema                                                                                                    |  |  |  |
| E1    | Sonda1 averiada<br>(cámara)                                   | <ul> <li>lectura de valores fuera del campo de<br/>funcionamiento</li> <li>sonda averiada/ cortocircuitada/ abierta</li> </ul>            | Visualización etiqueta E1     Icono Alarma Fija     Deshabilitación regulador de alarmas     máx/mín     Funcionamiento Compresor en base a los     parámetros 'Ont' y 'OPF'.                                                                                                    | • compruebe el tipo de sonda ( <b>HOO</b> )<br>• compruebe cableado de las sondas<br>• cambie la sonda                  |  |  |  |
| E2    | Sonda2 averiada<br>(desescarche)<br>solo en<br>IDPlus 971/974 | <ul> <li>lectura de valores fuera del campo de<br/>funcionamiento</li> <li>sonda averiada/ cortocircuitada/ abierta</li> </ul>            | • Visualización etiqueta E2 • Icnon Alama Fija • El desescarche terminará por Timeout (dEt) • Los ventiladores evaporador estarán: encendidos el compresor está en ON y funcionarán en base al parámetro FCO si el compresor está en OFF. • Icompresor está en OFF. • Icompresor está | • compruebe el tipo de sonda ( <b>HOO</b> )<br>• compruebe cableado de las sondas<br>• cambie la sonda                  |  |  |  |
| E3    | Sonda3 averiada                                               | <ul> <li>lectura de valores fuera del campo de<br/>funcionamiento</li> <li>sonda averiada/ cortocircuitada/ abierta</li> </ul>            | • Visualización etiqueta <b>E3</b><br>• Icono Alarma Fija                                                                                                    | <ul> <li>compruebe el tipo de sonda (HOO)</li> <li>compruebe cableado de las sondas</li> <li>cambie la sonda</li> </ul> |  |  |  |
| AH1   | Alarma de ALTA<br>Temperatura Pb1                             | <ul> <li>valor leído por Pb1 &gt; HAL tras un tiempo<br/>"tAO". (ver "ALARMAS TEMP. Máx/Mín)</li> </ul>                                   | <ul> <li>Se registra la etiqueta AH1 en la carpeta AL</li> <li>Ningún efecto sobre la regulación</li> </ul>                                                                                                    | <ul> <li>Espere a que el valor leído<br/>por Pb1 vuelva por debajo de HAL.</li> </ul>                                   |  |  |  |
| AL1   | Alarma de BAJA<br>Temperatura Pb1                             | <ul> <li>valor leído por Pb1 &lt; LAL tras un tiempo<br/>"tAO". (ver "ALARMAS TEMP. Máx/Mín)</li> </ul>                                   | <ul> <li>Se registra la etiqueta AL1 en la carpeta AL</li> <li>Ningún efecto sobre la regulación</li> </ul>                                                                                                    | <ul> <li>Espere a que el valor leído<br/>por Pb1 vuelva por encima de LAL</li> </ul>                                    |  |  |  |
| EA    | Alarma externa                                                | • activación de la entrada digital<br>(H11 = ±5)                                                                                          | <ul> <li>Se registra la etiqueta EA en la carpeta AL</li> <li>Icono Alarma fija</li> <li>Bloqueo de la regulación si rLO = y</li> </ul>                                                                                                    | • compruebe y elimine la causa externa<br>que ha provocado la alarma en la D.I.                                         |  |  |  |
| OPd   | Alarma Puerta<br>Abierta                                      | <ul> <li>activación de la entrada digital<br/>(H11 = ±4)<br/>(por un tiempo mayor que <b>tdO</b>)</li> </ul>                              | <ul> <li>Se registra la etiqueta <b>Opd</b> en la carpeta AL</li> <li>Icono Alarma fija</li> <li>Bloqueo del regulador</li> </ul>                                                                                                    | • cierre la puerta<br>• función retardo definida con <b>OAO</b>                                                         |  |  |  |
| Ad2   | Desescarche<br>por tiempo máximo                              | <ul> <li>final desescarche por tiempo y no porque<br/>se haya alcanzado la temperatura de final<br/>desescarche leída por Pb2.</li> </ul> | <ul> <li>Se registra la etiqueta Ad2 en la carpeta AL</li> <li>Icono Alarma fija</li> </ul>                                                                                                    | <ul> <li>espere al desescarche siguiente<br/>para un rearme automático</li> </ul>                                       |  |  |  |

| Etiq. | Avería                                                 | Causa                                                                                                    | Efectos                                                                                                    | Solución Problema                                                                                                    |
|-------|--------------------------------------------------------|----------------------------------------------------------------------------------------------------|----------------------------------------------------------------------------------------------------|----------------------------------------------------------------------------------------------------|
| СОН   | Alarma de<br>Over Heating                              | Se la sonda Pb3 supera el valor seleccionado<br>para el parámetro SA3.                                                                              | <ul> <li>Se registra la etiqueta COH en la carpeta AL</li> <li>Icono Alarma Fija</li> <li>Bloqueo regulación (Compresor)</li> </ul>                                                                                                    | <ul> <li>espere a que la temperatura vuelva<br/>a un valor igual a SA3 (Set point)<br/>menos dA3 (diferencial).</li> </ul>                                                      |
| nPA   | Alarma<br>Presostato<br>genérico                       | Activación de la alarma Presostato por el<br>presostato genérico de presión.                                                                        | Si el número N de activaciones del presostato es<br>N < PEn:<br>• Se registra la carpeta nPA en la carpeta AL<br>con el número de activaciones del presostato<br>• Bloqueo regulación (Compresor y Ventiladores)                       | • compruebe y elimine la causa<br>que ha provocado la alarma en D.I.<br>(Reset Automático)                                                                                      |
| PAL   | Alarma<br>Presostato<br>genérico                       | Activación de la alarma Presostato por el<br>presostato genérico de presión.                                                                        | Si el número N de activaciones del presostato es<br>N = PEn:<br>Se evisualiza le tiqueta PAL<br>Se registra la etiqueta PA en la carpeta AL<br>Led Alarma fijo<br>Bloqueo regulación (Compresor y Ventiladores)                        | <ul> <li>Apague y vuelva a encender el<br/>dispositivo</li> <li>Resetee alarmas entrando en la<br/>carpeta de funciones y pulsando la<br/>función rAP (Reset Manual)</li> </ul> |
| HC n  | Valor Máx/Mín de<br>Pb3 fuera banda<br>(SLHSHH)        | Memoriza el valor Máx/Mín alcanzado por<br>Pb3 cuando sube del campo SLHSHH. "n"<br>representa el número progresivo de salidas                      | <ul> <li>Se registra la carpeta "HC n" en la carpeta AL</li> <li>Led Alarma fijo</li> <li>Ningún efecto sobre la regulación</li> </ul>                                                                                                 | Nota: n puede tener valores de 1 a 8.<br>Si n>8, parpadeará la carpeta HC8 y el<br>sistema sobreescribirá las carpetas<br>desde n=1                                             |
| tC n  | Tiempo Permanen-<br>cia de Pb3 fuera<br>banda (SLHSHH) | Memoriza el tiempo que permanece el<br>valor de Pb3 fuera del campo SLHSHH. "n"<br>representa el número progresivo de salidas.                      | • Se registra la carpeta "tC n" en la carpeta AL<br>• Led Alarma fijo<br>• Ningún efecto sobre la regulación                                                                                                    | Nota: n puede tener valores de 1 a 8.<br>Si n>8, parpadeará la carpeta tC8 y<br>el sistema sobreescribirá las carpetas<br>desde n=1                                             |
| bC n  | Valor Leído por Pb3<br>al volver de bOt                | Memoriza el valor leído por Pb3 al volver de<br>un fallo de tensión. "n" representa el número<br>progresivo de fallos de tensión                    | <ul> <li>Se registra la carpeta "bC n" en la carpeta AL</li> <li>Ningún efecto sobre la regulación</li> </ul>                                                                                                    | Nota: n puede tener valores de 1 a 8.<br>Si n>8, parpadea la carpeta bC8 y<br>el sistema sobrescribe las carpetas<br>desde n=1.                                                 |
| bt n  | Tiempo Permanen-<br>cia Pb3 fuera banda<br>durante bOt | Memoriza el tiempo que permanece fuera<br>banda de Pb3 durante un fallo de tension.<br>"n" representa el número progresivo de<br>fallos de tensión. | <ul> <li>Se registra la carpeta "bt n"en la carpeta AL.<br/>El valor contenido será 0 si el valor de Pb3<br/>permanece en el rango, ≠ 0 si el valor leído<br/>se sale del rango.</li> <li>Ningún efecto sobre la regulación</li> </ul> | Nota: n puede tener valores de 1 a 8.<br>Si n>8, parpadea la carpeta bt8 y<br>el sistema sobreescribe las carpetas<br>desde n=1                                                 |
| NOTA: | oara borrar las carpeta                                | is "HC n", "tC n", "bC n" y "bt n" presentes en la                                                                                                  | carpeta AL lance la función rES presente en la carpo                                                                                                    | eta FnC.                                                                                                    |

#### CONTRASEÑAS

Contraseña "PA1": permite acceder a los parámetros de Usuario. Por defecto la contraseña no está habilitada (PS1=0). Para habilitada (PS1=0). Para habilitada (PS1=0). Para habilitada (PS1=0). Pulse set durante más de 5 segundos, recorral los parámetros con ≈ y se hasta llegar a la etiqueta PS1, pulse set para visualizar su valor, modifíquelo con ≈ y set o ③ . Si está habilitada, se le pedirá para acceder a los parámetros de Usuario.

**Contraseña "PA2"**: permite acceder a los parámetros de **Instalador**. Por defecto la contraseña está habilitada (**PS2**=15). Para modificarla (**PS2**=15): pulse set más de 5 segundos, recorra los parámetros con  $\bigotimes y \bigotimes$  hasta llegar a **PA2**, pulse **set**, seleccione con  $\bigotimes y \bigotimes el valor "15" y confírmelo con set. Recorra las carpetas hasta llegar a$ *dis*y pulse**set** $, para entrar. Recorra los parámetros con <math>\bigotimes y \bigotimes$  hasta llegar a *dis* y pulse **set** valor "15" y quárdelo pulsando set o **(D**). La visibilidad de "PA2" es:

1) PA1 y PA2 ≠ 0: Pulsando set) durante más de 5 segundos aparecerá "PA1" y "PA2". De este modo podremos decidir si acceder a los parámetros de "Usuario" (PA1) o a los parámetros de "Instalador" (PA2).

2) En otros casos: La contraseña "PA2" se halla en los parámetros de nivel1. Si está habilitada, se le pedirá para acceder a los parámetros del "Instalador"; para introducirla proceda como se ha descrito para la contraseña "PA1"

Si el valor introducido es erróneo, se visualizará de nuevo la etiqueta PA1/PA2 y habrá de repetir los pasos.

#### **USO DE LA COPY CARD**

La Copy Card se conecta al puerto serial (TTL) y permite la programación rapida de los parámetros del instrumento. Acceda a los parámetros **Instalador** introduciendo "PA2", recorra las carpetas con 🙊 y 👟 hasta visualizar la carpeta **FP**. Selecciónela con set, recorra los parámetros con 🙊 y 👟 y seleccione la función con set (por ej. **UL**).

- Carga (UL): seleccione UL y pulse set. Con operación se cargan desde el instrumento a la llave los parámetros de programación. Si la operación se completa el display visualizará "y", en caso contrario "n".
- Formateo (Fr):Con esta orden puede formatear la llave (lo que se aconseja en caso de primera utilización).
   Atención: el uso del parámetro Fr borra todos los datos existentes. La operación no puede anularse.
- Descarga: Conecte la llave con el instrumento apagado. Al encender, comenzará automáticamente la descarga de los datos desde la llave al instrumento. Tras el chequeo de pilotos, el display visualizará "dLy" en caso de completar la función con éxito y "dLn" en caso de operación fallida.

NOTA: Tras la Descarga el instrumento funcionará con las configuraciones del nuevo mapa recién cargado.

### MENÚ ESTADO DE MÁQUINA

Pulsando y soltando la tecla set se puede acceder al menú "Estado Máquina". Si no hay alarmas en curso se visualiza la etiqueta "SEt". Utilizando las teclas 🔿 y 😻 se pueden recorrer todas las carpetas del menú:

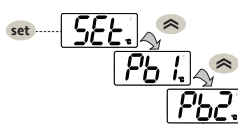

- AL: carpeta alarmas (visible solo en caso de alarmas activas);
- SEt: carpeta configuración Setpoint;
- Pb1: carpeta valor sonda 1 Pb1;
- Pb2: carpeta valor sonda 2 Pb2\* (solo modelos IDPlus 971/974);
- Pb3: carpeta valor sonda 3 Pb3\*\*;
- \* carpeta visualizada si Pb2 está presente (H42 = y)

\*\* carpeta visualizada si Pb3 está presente (H11 = 0 y H43 = y)

Visualizar las sondas:

en presencia de las etiquetas Pb1, Pb2 o Pb3, pulsando la tecla set aparece el valor medido por la sonda correspondiente (NOTA: el valor no puede modificarse).

### MENÚ PROGRAMACIÓN

Para entrar en el menú "Programación" pulse durante más de 5 seg la tecla set. Si se ha previsto, se le pedirá una CONTRASEÑA de acceso "PA1" a los parámetros de "Usuario" y "PA2" para los parámetros de "Instalador" (ver apartado "CONTRASEÑA").

Parámetros de **Usuario**: al encenderse, el display visualizará el primer parámetro (ej. "diF"). Pulse 🙈 y 😻 para recorrer todos los parámetros del nivel actual. Seleccione el parámetro deseado pulsando (set ).

Pulse < y 📚 para modificarlo y set para guardar la modificación.

Parámetros de **Instalador**: al encenderse, el display visualizará la primera carpeta (ej. "CP"). Pulse  $\bigotimes$  y  $\bigotimes$  para recorrer las carpetas del nivel actual. Seleccione la carpeta deseada con set. Pulse  $\bigotimes$  y  $\bigotimes$  para recorrer los parámetros de la carpeta actual y seleccione el parámetro con set. Pulse  $\bigotimes$  y  $\bigotimes$  para modificarlo y set para guardar la modificación. **NOTA**: se aconseja apagar y volver a encender el instrumento cada vez que se modifique la configuración de los parámetros para evitar un mal funcionamiento en la configuración y/o en las temporizaciones en curso.

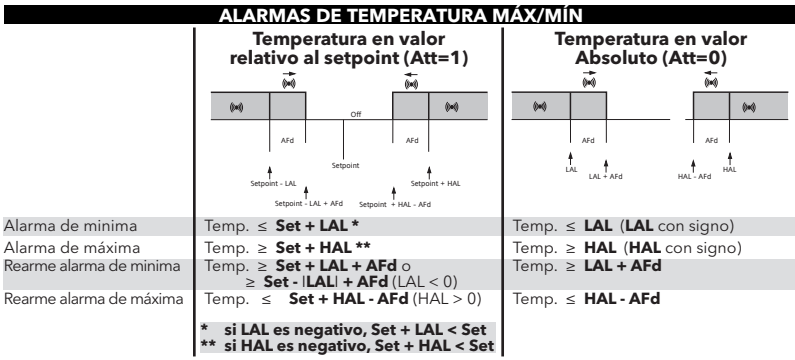

#### **RESPONSABILIDAD Y RIESGOS SECUNDARIOS**

ELIWELL CONTROLS SRL no responde por los posibles daños que deriven de:

- instalación/uso distintos de los previstos y, en particular, no conformes con las prescripciones de seguri dad previstas por las normativas y/o suministradas con el presente documento;
- uso en cuadros que no garanticen una adecuada protección contra las descargas eléctricas, el agua y el polvo en las condiciones de montaje realizadas;
- uso en cuadros que permitan el acceso a partes peligrosas sin el uso de herramientas;
- el manejo inexperto y/o alteración del producto
- instalación/uso en cuadros no conformes a las normas y disposiciones de ley vigentes

#### **EXIMENTE DE RESPONSABILIDAD**

La presente publicación es de propiedad exclusiva de ELIWELL CONTROLS SRL la cual prohibe absolutamente su reproducción y divulgación si no ha sido expresamente autorizada por ELIWELL CONTROLS SRL. Se ha puesto el mayor cuidado en la realización de la presente documentación; no obstante, ELIWELL CONTROLS SRL no asume ninguna responsabilidad que se derive de la utilización de la misma. Dígase igualmente de toda persona o empresa implicada en la creación de este manual. ELIWELL CONTROLS SRL se reserva el derecho de aportar cualquier modificación a la misma, estética o funcional, en cualquier momento y sin previo aviso.

#### **CONEXIONES ELÉCTRICAS**

#### ¡Atención! Trabaje sobre las conexiones eléctricas sólo y únicamente con la máquina apagada.

El instrumento dispone de regleta de tornillos o extraíbles para la conexión de cables eléctricos con sección máx 2,5 mm² (un sólo conductor por borne para las conexiones de potencia): véase la etiqueta del instrumento para identificar la capacidad de los bornes. No supere la corriente máxima permitida; en caso de cargas superiores utilice un contactor de la potencia adecuada. Asegúrese que el voltaje de la alimentación corresponda al requerido por el instrumento. Las sondas no se caracterizan por ninguna polaridad de inserción y pueden prolongarse utilizando un cable bipolar normal (téngase en cuenta que la prolongación de las sondas afecta al comportamiento del instrumento desde el punto de vista de la compatibilidad electromagnética EMC: debe prestar atención especial al cableado). Es conveniente mantener los cables de las sondas, de la alimentación, y el cable de los cables de los cables de los cables de las los cables de las sondas, de la laimentación especial al cableado).

#### **CONDICIONES DE USO**

#### Uso permitido

Con el fin de lograr una mayor seguridad, el instrumento debe instalarse y utilizarse según las instrucciones suministradas y en particular, en condiciones normales, no deberán ser accesibles las piezas con tensiones peligrosas. El dispositivo deberá protegerse adecuadamente del agua y del polvo según su aplicación y debería también ser accesible sólo con el uso de una herramienta (con excepción del frontal). El dispositivo es idóneo para ser incorporado en un equipo de uso doméstico y/o similar en el campo de la refrigeración y ha sido verificado por lo que se refiere a su seguridad según la base de las normas armonizadas europeas de referencia.

#### Uso no permitido

Está totalmente prohibido cualquier otro uso distinto del permitido. Se debe tener en cuenta que los contactos de relé suministrados son de tipo funcional y están sometidos a desgaste: los dispositivos de protección previstos por la normativa del producto o sugeridos por el sentido común según específicas exigencias de seguridad, deben realizarse por afuera del instrumento.

#### DATOS TÉCNICOS (EN 60730-2-9)

| Clasificación:                 | dispositivo de funcionamiento (no de seguridad) para montar  |
|--------------------------------|--------------------------------------------------------------|
| Montaje:                       | en panel, con agujero de montaje de 71x29 mm (+0.2/-0.1 mm). |
| Tipo de acción:                | 1.B                                                          |
| Grado de polución:             | 2                                                            |
| Grupo del material:            | Illa                                                         |
| Categoria de sobretensión:     |                                                              |
| Tensión impulsiva nominal:     | 2500V                                                        |
| Temperatura:                   | Uso: -5 +55 °C - Almacenamiento: -30 +85 °C                  |
| Alimentación:                  | 12V~/(±10%) 50/60 Hz o bien 230V~ (±10%) 50/60 Hz            |
| Consumo:                       | 4,5W máx                                                     |
| Salidas digitales (relé):      | ver la etiqueta del dispositivo                              |
| Categoria resistencia al fuego | :D                                                           |
| Clase del software:            | A                                                            |

NOTA: compruebe la alimentación que consta en la etiqueta del instrumento; consulte con el Dpto. Comercial sobre disponibilidad de las capacidades de los relés y de las alimentaciones.

#### **INFORMACIÓN ADICIONAL**

### **Características Entradas**

| Campo de visualización: | <b>NTC</b> : -50.0°C +110°C; <b>PTC</b> : -55.0°C +140°C; <b>PT1000</b> : -55.0°C +150°C                     |
|-------------------------|----------------------------------------------------------------------------------------------------|
|                         | (en display con 3 dígitos + signo)                                                                           |
| Precisión:              | NTC, PTC, PT1000 (-55,0°C+70°C): Mejor del 0.5% del final de escala +1 dígito.                               |
|                         | PT1000 (+70,0°C+150°C): Mejor del 0.6% del final de escala +1 dígito.                                        |
| Resolución:             | 0,1 °C                                                                                                    |
| Zumbador:               | SI (depende del modelo)                                                                                      |
| Entradas Analógicas:    | IDPlus 902/961: 1 NTC (por defecto)/PTC/PT1000 (seleccionables con par.H00)                                  |
| 0                       | IDPlus 971/974: 2 NTC (por defecto)/PTC/PT1000 (seleccionables con par.H00)                                  |
| Entradas Digitales:     | IDPlus 902/961: 1 entradas digitales libres de tensión                                                       |
| Ū                       | IDPlus 971/974: 2 entradas digitales libres de tensión                                                       |
| NOTAS:                  | - el D.I.1 puede también ser configurado como entrada de sonda (H11=0 y H43=y)                               |
|                         | <ul> <li>el D.I.2, si está activado, se conecta a los bornes 1-2 del conector TTL (IDPlus 971/974</li> </ul> |

#### Características Salidas

Salidas Digitales: IDPlus 902: 1 relé OUT1 N.A. 8(4)A - N.C. 6(3)A máx 250Vac

- IDPlus 961: 1 relé Compresor: UL60730 (A) 2Hp (12FLA 72LRA) máx 240Vac
- IDPlus 971: 1 relé Desescarche: N.A. 8(4)A N.C. 6(3)A máx 250Vac 1 relé Compresor: UL60730 (A) 2Hp (12FLA - 72LRA) máx 240Vac
- IDPlus 974: 1 relé Desescarche: N.A. 8(4)A N.C. 6(3)A máx 250Vac 1 relé Compresor: UL60730 (A) 2Hp (12FLA - 72LRA) máx 240Vac 1 relé Ventiladores: 5(2)A máx 250Vac

#### Características Mecánicas

| Caja:        | Cuerpo: resina PC+ABS UL94 V-0, vidrio: policarbonato, teclas: resina termoplástica |
|--------------|-------------------------------------------------------------------------------------|
| Dimensiones: | frontal 74x32 mm, profundidad 59 mm (excluidos los bornes)                          |
| Bornes:      | de tornillo/extraíbles para cables con sección de 2,5mm <sup>2</sup>                |
| Conectores:  | TTL para conexión Copy Card + D.I.2 (solo modelos IDPlus 971/974)                   |
| Humedad:     | Utilización / Almacenamiento: 1090 % RH (no condensante)                            |

#### Normativas

Compatibilidad Electromagnética: El dispositivo es conforme a la Directiva 2004/108/EC Seguridad: El dispositivo es conforme a la Directiva 2006/95/EC El dispositivo es conforme a la Norma EN13485 tal como sigue: Seguridad Alimentaria: - idóneo para la conservación

- aplicación: aire
- entorno climático A
- clase de medida 1 en un campo de -25°C a 15°C (\*)

#### (\* solo y exclusivamente utilizando sondas Eliwell NTC)

**NOTA**: Las características técnicas que aparecen en el presente documento, referidas a la medición (campo, precisión, resolución, etc) se refieren al instrumento en sentido estricto, y no a posibles accesorios suministrados como, por ejemplo, sondas. Quiere decir que, por ejemplo, el error de la sonda se añadirá al característico del instrumento.

#### **DESCRIPCIÓN FAMILIA IDPLUS 902/961**

Los IDPlus 902/961 son reguladores con 1 salida de relé, 1 sonda de temperatura para regulación y 1 entrada multi-función Digital/Temperatura.

Control de la temperatura y marcha/paro del compresor y desescarche natural por paro del compresor.

Función calefacción: el regulador también puede utilizarse como un simple termostato ON/ OFF para las aplicaciones de calefacción.

La entrada digital (D.I.) puede usarse para:

- Energy Saving (ahorro energía)
- Activación Desescarche
- micro-puerta
- stand-by
- alarma externa
- deep-cooling (enfriamiento rápido)
- presostato
- alarmas HACCP

|      | TABLA PARÁMETROS MENÚ "USUAR                                             | IO" (IDPLU | IS 90 | 2/96 <sup>.</sup> | 1)    |       |        |
|------|--------------------------------------------------------------------------|------------|-------|-------------------|-------|-------|--------|
| PAR. | Descripción                                                              | CAMPO      | AP1   | AP2               | AP3   | AP4   | U.M.   |
| SEt  | SEtpoint de regulación de la temperatura                                 | LSE HSE    | 0,0   | 0,0               | 0,0   | -2,0  | °C/°F  |
| diF  | Diferencial de intervención del relé compresor                           | 0,1 30,0   | 2,0   | 2,0               | 2,0   | 0,1   | °C/°F  |
| HSE  | Valor máximo atribuible al setpoint                                      | LSE 302    | 99,0  | 140               | 140   | 5,0   | °C/°F  |
| LSE  | Valor minimo atribuible al setpoint                                      | -58,0 HSE  | -50,0 | -55,0             | -55,0 | -10,0 | °C/°F  |
| dit  | Tiempo de intervalo entre el inicio de dos desescarches seguidos         | 0 250      | 6     |                   |       | 8     | horas  |
| dEt  | Time-out (tiempo máximo) de desescarche                                  | 1 250      | 30    |                   |       | 30    | mín    |
| HAL  | Alarma de máxima temperatura                                             | LAL 150    | 50,0  | 150               | 150   | 50,0  | °C/°F  |
| LAL  | Alarma de minima temperatura                                             | -50,0 HAL  | -50,0 | -50,0             | -50,0 | -50,0 | °C/°F  |
| SA3  | Set-Point alarma sonda 3                                                 | -50,0 150  |       |                   |       | 70,0  | °C/°F  |
| LOC  | Bloqueo modificación órdenes básicas                                     | n/y        | n     | n                 | n     | n     | opción |
| PS1  | Contraseña 1 para acceder a los parámetros del menú "QUICK"              | 0 250      | 0     | 0                 | 0     | 0     | núm    |
| CA1  | Calibración1. Valor que se suma al leído por la sonda 1                  | -12,0 12,0 | 0,0   | 0,0               | 0,0   | 0,0   | °C/°F  |
| CA3  | Calibración3. Valor que se suma al leído por la sonda 3                  | -12,0 12,0 |       |                   |       | 0,0   | °C/°F  |
| ddL  | Modo de visualización durante el desescarche                             | 0/1/2      | 0     |                   |       | 0     | núm    |
| Ldd  | Tiempo máximo deshabilitación bloqueo display. 0 = función deshabilitada | 0 255      | 30    |                   |       | 30    | mín    |
| H43  | Presencia 3 <sup>a</sup> sonda. n = no presente; y = presente            | n/y        |       |                   |       | у     | opción |
| rEL  | rELease firmware. Reservado: parámetro solo de lectura                   | 1          | /     | /                 | /     | /     | /      |
| tAb  | tAble of parameters. Reservado: parámetro solo de lectura                | /          | /     | /                 | /     | /     | /      |

Notas: \*\* Entre los parámetros del menú "USUARIO" está presente también "PA2" que permite acceder al menú "Instalador" \*\*\* para ver listado completo de los parámetros, ver APÉNDICE A: Tabla Parámetros menú "Instalador".

|            | TABLA PARÁMETROS MENÚ "INSTALADOR"                                                                                                    | (ID PLUS  | 902/  | /961  | )     |       |        |
|------------|----------------------------------------------------------------------------------------------------|-----------|-------|-------|-------|-------|--------|
| PAR.       | DESCRIPCIÓN                                                                                                    | CAMPO     | Ap1   | Ap2   | Ap3   | Ap4   | U.M.   |
| SEt        | SEtpoint de regulación de la Temperatura.                                                                                                    | LSE HSE   | 0,0   | 0,0   | 0,0   | -2,0  | °C/°F  |
|            | COMPRESOR (carpeta "CP")                                                                                                    |           |       |       |       |       |        |
| diF        | diFferential. Diferencial de intervención del relé compresor.                                                                                                    | 0,130,0   | 2,0   | 2,0   | 2,0   | 0,1   | °C/°F  |
| HSE        | Higher SEt. Valor máximo atribuible al setpoint.                                                                                                    | LSE302    | 99,0  | 140   | 140   | 5,0   | °C/°F  |
| LSE        | Lower SEt. Valor minimo atribuible al setpoint.                                                                                                    | -58,0HSE  | -50,0 | -55,0 | -55,0 | -10,0 | °C/°F  |
| OSP        | Valor de temperatura que se suma al Set-Point en caso de set reducido habilitado<br>(Función Economy).                                                                                                    | -30,030,0 | 3,0   | 3,0   | 0,0   | 0,0   | °C/°F  |
| Hc         | Modo de regulación. "H" = Calor, "C" = Frío.                                                                                                    | C/H       | C     | С     | Н     | С     | opción |
| Ont        | Tiempo de encendido del regulador por sonda averiada.<br>si Ont = 1 y OFt = 0 el compresor permanece siempre encendido;<br>si Ont = 1 y OFt > 0 funciona en modo duty cycle.                                        | 0 250     | 0     | 0     | 0     | 0     | mín    |
| OFt        | Tiempo de apagado del regulador por sonda averiada.<br>si <b>OFt</b> = 1 y <b>Ont</b> = 0 el regulador permanece siempre apagado;<br>si <b>OFt</b> = 1 y <b>Ont</b> > 0 funciona en modo duty cycle.                | 0 250     | 1     | 1     | 1     | 1     | mín    |
| dOn        | Tiempo de retardo para activación relé compresor desde la señal.                                                                                                    | 0 250     | 0     | 0     | 0     | 0     | seg.   |
| dOF        | Tiempo retardo tras el apagado y posterior encendido.                                                                                                    | 0 250     | 0     | 0     | 0     | 0     | mín    |
| dbi        | Tiempo retardo entre dos encendidos seguidos del compresor.                                                                                                    | 0 250     | 0     | 0     | 0     | 0     | mín    |
| 0d0<br>(!) | Tiempo de retardo activación salidas desde el encendido del instrumento o tras un fallo<br>de tensión. <b>O</b> = no activa.                                                                                        | 0 250     | 0     | 0     | 0     | 0     | mín    |
| dcS        | Setpoint "Ciclo de Abatimiento".                                                                                                    | -58,0302  | 0,0   | 0,0   | 0,0   | 0,0   | °C/°F  |
| tdc        | Duración del "Ciclo de Abatimiento".                                                                                                    | 0 255     | 0     | 0     | 0     | 0     | mín*10 |
| dcc        | Retardo activación desescarche tras un "Ciclo de Abatimiento".                                                                                                    | 0 255     | 0     | 0     | 0     | 0     | mín    |
|            | DESESCARCHE (carpeta "dEF")                                                                                                    |           |       |       |       |       |        |
| dit        | Tiempo de intervalo entre el inicio de dos desescarches seguidos.                                                                                                    | 0 250     | 6     | 0     | 0     | 8     | horas  |
| dCt        | Selección modo de cómputo del intervalo de desescarche.<br>0 = horas de funcionamiento compresor;<br>1 = horas de funcionamiento aparato;<br>2 = Cada vez que para el compresor se realiza un ciclo de desescarche. | 0/1/2     | 1     | 1     | 1     | 1     | núm    |

| PAR. | DESCRIPCIÓN                                                                                                    | CAMPO     | Ap1   | Ap2   | Ap3   | Ap4   | U.M.   |
|------|----------------------------------------------------------------------------------------------------|-----------|-------|-------|-------|-------|--------|
| dOH  | Tiempo de retardo para el inicio del primer desescarche desde señal.                                                                                                    | 0 59      | 0     | 0     | 0     | 0     | mín    |
| dEt  | Time-out desescarche; establece la duración máxima del desescarche.                                                                                                    | 1 250     | 30    | 1     | 1     | 30    | mín    |
| dPO  | Establece si al encendido el instrumento debe entrar en desescarche.                                                                                                    | n/y       | n     | n     | n     | n     | opción |
|      | ALARMAS (carpeta "AL")                                                                                                    |           |       |       |       |       |        |
| Att  | Permite seleccionar si los parámetros HAL y LAL tendrán valor absoluto (Att=0) o<br>relativo (Att=1).                                                                                         | 0/1       | 0     | 0     | 0     | 0     | núm    |
| Afd  | Diferencial de las alarmas.                                                                                                    | 1,0 50,0  | 2,0   | 2,0   | 2,0   | 2,0   | °C/°F  |
| HAL  | Alarma de máxima temperatura.                                                                                                    | LAL+302   | 50,0  | 150   | 150   | 50,0  | °C/°F  |
| LAL  | Alarma de minima temperatura.                                                                                                    | -58,0HAL  | -50,0 | -50,0 | -50,0 | -50,0 | °C/°F  |
| PAO  | Tiempo de exclusión alarmas al volver a encender, tras un fallo de tensión.                                                                                                    | 0 10      | 0     | 0     | 0     | 0     | horas  |
| dAO  | Tiempo de exclusión alarmas de temperatura tras el desescarche.                                                                                                    | 0 999     | 0     | 0     | 0     | 0     | mín    |
| OAO  | Retardo señalización alarma tras la desactivación de la entrada digital.                                                                                                    | 0 10      | 0     | 0     | 0     | 0     | horas  |
| tdO  | Tiempo de retardo activación alarma puerta abierta.                                                                                                    | 0 250     | 0     | 0     | 0     | 0     | mín    |
| tAO  | Tiempo retardo señalización alarma temperatura.                                                                                                    | 0 250     | 0     | 0     | 0     | 0     | mín    |
| rLO  | Alarma externa bloquea los reguladores. <b>n</b> = no bloquea; <b>y</b> = bloquea.                                                                                                    | n/y       | n     | n     | n     | n     | opción |
| SA3  | Setpoint alarma sonda 3.                                                                                                    | -58,0+302 | 0,0   | 0,0   | 0,0   | 70,0  | °C/°F  |
| dA3  | Diferencial alarma sonda 3.                                                                                                    | 1,0 50,0  | 1,0   | 1,0   | 1,0   | 10,0  | °C/°F  |
|      | LUCES & ENTRADAS DIGITALES (carpeta "Lit")                                                                                                    |           |       |       |       |       |        |
| dOd  | Entrada digital apaga dispositivos.<br><b>0</b> = deshabilitado; <b>1</b> = deshabilita los ventiladores;<br><b>2</b> = deshabilita el compresor; <b>3</b> = deshabilita ventil. y compresor. | 0/1/2/3   | 0     | 0     | 0     | 0     | núm    |
| dAd  | Retardo de activación de la entrada digital.                                                                                                    | 0 255     | 0     | 0     | 0     | 0     | mín    |
| dCO  | Retardo desactivación compresor desde la apertura de la puerta.                                                                                                    | 0 255     | 1     | 1     | 1     | 1     | mín    |
|      | PRESOSTATO (carpeta "PrE")                                                                                                    |           |       |       |       |       |        |
| Pen  | Número errores admitido para entrada presostato minima/máxima.                                                                                                    | 0 15      | 0     | 0     | 0     | 0     | núm    |
| PEI  | Intervalo de cómputo errores presostato de minima/máxima.                                                                                                    | 199       | 1     | 1     | 1     | 1     | mín    |
| PEt  | Retardo activación compresor después de desactivación presostato.                                                                                                    | 0 255     | 0     | 0     | 0     | 0     | mín    |

| PAR. | DESCRIPCIÓN                                                                                    | CAMPO      | Ap1 | Ap2 | Ap3 | Ap4 | U.M.   |
|------|------------------------------------------------------------------------------------------------|------------|-----|-----|-----|-----|--------|
|      | COMUNICACIÓN (carpeta "Add")                                                                   |            |     |     |     |     |        |
| PtS  | Selección protocolo de comunicación. $\mathbf{t}$ = Televis; $\mathbf{d}$ = Modbus.            | t/d        | t   | t   | t   | t   | opción |
| dEA  | Indice del dispositivo dentro de la familia (valores válidos de 0 a 14).                       | 0 14       | 0   | 0   | 0   | 0   | núm    |
| FAA  | Familia del dispositivo - valores válidos de 0 a 14.                                           | 0 14       | 0   | 0   | 0   | 0   | núm    |
| Pty  | Bit de paridad Modbus. n=none; E=even; o=odd.                                                  | n/Y/o      | n   | n   | n   | n   | núm    |
| StP  | Bit de stop Modbus.                                                                            | 1b/2b      | 1b  | 1b  | 1b  | 1b  | opción |
|      | DISPLAY (folder 'diS') - DISPLAY (carpeta "diS")                                               |            |     |     |     |     |        |
| 100  | Bloqueo modificación órdenes básicas. Sigue siendo posible de entrar en                        | nhi        | n   | n   | n   | n   | onción |
| LOC  | programación parámetros y modificarlos. $\mathbf{y} = si; \mathbf{n} = no.$                    | 11/y       |     |     |     |     | opcion |
| PS1  | Contraseña1: si PS1≠0 es la clave de acceso a parámetros "Usuario".                            | 0 250      | 0   | 0   | 0   | 0   | núm    |
| PS2  | Contraseña2: si PS2≠0 es la clave de acceso a parámetros "Instalador".                         | 0 250      | 15  | 15  | 15  | 15  | núm    |
| ndt  | Visualización con el punto decimale. $\mathbf{y} = si; \mathbf{n} = no.$                       | n/y        | у   | у   | У   | у   | opción |
| CA1  | Calibración 1. Valor de temperatura que se suma al valor de Pb1.                               | -12,0+12,0 | 0,0 | 0,0 | 0,0 | 0,0 | °C/°F  |
| CA3  | Calibración 3. Valor de temperatura que se suma al valor de Pb3.                               | -12,0+12,0 | 0,0 | 0,0 | 0,0 | 0,0 | °C/°F  |
|      | Modo de visualización durante el desescarche.                                                  | 0 14 10    |     |     |     |     | ,      |
| ddL  | <b>0</b> = visualiza la temperatura leida por Pb1; $1$ = bloquea la lectura en el valor de Pb1 | 0/1/2      | 0   | 0   | 0   | 0   | núm    |
|      | al inicio dei desescarche; 2 = visualiza la etiqueta "dEF".                                    | 0.055      | 20  | 20  | 20  | 20  |        |
| Ldd  | Valor de time-out para desbloquear display - étiqueta dEF.                                     | 0 255      | 30  | 30  | 30  | 30  | min    |
|      | Selecciona la unidad de medida para la visualización de la temperatura leida por las           |            |     |     |     |     |        |
| dro  | songas. $(\mathbf{U} = {}^{\circ}\mathbf{C}, \mathbf{I} = {}^{\circ}\mathbf{F}$ ).             | 0/1        | 0   | 0   | 0   | 0   | opción |
|      | die ote (oi cot-10°C nasa a cor 10°E)                                                          |            |     |     |     |     |        |
|      | Salacción dal tipo da valor a vicualizar an al display                                         |            |     |     |     |     |        |
| ddd  | $\mathbf{D} = \text{Setection der tipo de valor a visualizar en el display.}$                  | 0/1/2/3    | 1   | 1   | 1   | 1   | núm    |
|      | P = Set point, T = Sonda + b + , Z = Sonda + b Z , S = Sonda + b S.                            |            |     |     |     |     |        |
| SHH  | IImbral señalizaciones alarmas HACCP de máxima                                                 | -55.0 150  | 0.0 | 0.0 | 0.0 | 0.0 | °C/ºE  |
| SIH  | Umbral señalizaciones alarmas HACCP de minima                                                  | -55.0 150  | 0,0 | 0,0 | 0,0 | 0,0 | °C/ºF  |
| JLH  | Tiompo minimo que permanece en zona crítica para que el evente quede registrado                | -55,0150   | 0,0 | 0,0 | 0,0 | 0,0 | U/F    |
| drA  | Desnués de esto una alarma HΔCCP se memoriza y señaliza                                        | 0 99       | 0   | 0   | 0   | 0   | mín    |
| drH  | Tiempo de recet alarmas HACCP desde el último recet                                            | 0 250      | 0   | 0   | 0   | 0   | horas  |
| ulli | mempo de resecularmas rinder desde el altimo resec                                             | 0230       |     |     |     |     | 110103 |

| PAR.  | DESCRIPCIÓN                                                                                                    | CAMPO | Ap1      | Ap2 | Ap3 | Ap4 | U.M.   |
|-------|----------------------------------------------------------------------------------------------------|-------|----------|-----|-----|-----|--------|
| H50   | Habilitación funciones HACCP y relé alarma. <b>0</b> = alarmas HACCP No habilitadas;<br><b>1</b> = alarmas HACCP habilitadas y relé alarma habilitados;<br><b>2</b> = alarmas HACCP habilitados y relé alarma habilitado | 0/1/2 | 0        | 0   | 0   | 0   | núm    |
| H51   | Tiempo exclusión alarmas HACCP                                                                                                    | 0 250 | 0        | 0   | 0   | 0   | mín    |
| 1101  | CONFIGURACIÓN (carneta "CnF")                                                                                                    | 0 200 | 0        | 0   | 0   | 0   |        |
| H00   | Selección tipo de sonda $0 = \text{PTC} \cdot 1 = \text{NTC} \cdot 2 = \text{PT1000}$                                                                                                    | 0/1/2 | 1        | 1   | 1   | 1   | núm    |
| 1100  | Configuración entrada digital 1/polaridad.                                                                                                    | GITTE | <u> </u> |     |     |     |        |
|       | 0= deshabilitado; ±1= desescarche; ±2= set reducido; ±3= no usado;                                                                                                    |       |          |     |     |     |        |
| 1111  | $\pm 4$ = micropuerta; $\pm 5$ = alarma externa; $\pm 6$ = Stand-by; $\pm 7$ = presostato;                                                                                                    | 0 . 0 | 1        | 2   | 0   | 0   | -      |
| нп    | ±8= Abatimiento; ±9= deshabilita memorización alarmas HACCP.                                                                                                    | -9 +9 | 2        | 2   | 0   | 0   | num    |
|       | NOTA: • signo "+" indica entrada activa si el contacto está cerrado.                                                                                                    |       |          |     |     |     |        |
|       | <ul> <li>signo "-" indica entrada activa si el contacto está abierto.</li> </ul>                                                                                                    |       |          |     |     |     |        |
| LI21  | (solo IDPlus 961) Configuración salida digital 1 (1). 0=deshabilitada; 1=compresor;                                                                                                    | 0 6   | 1        | 1   | 1   | 1   | núm    |
| IIZ I | 2=desescarche; 3=ventiladores; 4=alarma; 5=AUX; 6=Stand-by.                                                                                                    | 00    | _ '      |     |     | 1   | num    |
| H22   | (solo IDPlus 902) Configuración salida digital 1 (🗱). Análogo a H31.                                                                                                    | 06    | 1        | 1   | 1   | 1   | núm    |
|       | Configuración tecla UP.                                                                                                    |       |          |     |     |     |        |
| H31   | <b>0</b> = deshabilitada; <b>1</b> = desescarche; <b>2</b> = no usado; <b>3</b> = set reducido; <b>4</b> = stand-by;                                                                                                    | 0 7   | 1        | 0   | 0   | 1   | núm    |
|       | 5 = reset alarmas HACCP; 6 = deshabil. alarmas HACCP; 7 = Abatimiento.                                                                                                    |       |          |     |     |     |        |
| H32   | Configuración tecla DOWN. Análogo a H31.                                                                                                    | 0 7   | 0        | 0   | 0   | 0   | núm    |
| H43   | Presencia sonda Pb3. <b>n</b> = no presente; <b>y</b> = presente.                                                                                                    | n/y   | n        | n   | n   | У   | opción |
| reL   | Versión del dispositivo. Parámetro solo de lectura.                                                                                                    | Í     | /        | /   | /   | 1   | . /    |
| tAb   | tAble of parameters. Reservado: parámetro solo de lectura.                                                                                                    | /     | /        | /   | /   | 1   | /      |
|       | COPY CARD (folder "FPr") - COPY CARD (carpeta "FPr")                                                                                                    |       |          |     |     |     |        |
| UL    | Transferencia parám, de programación desde instrumento a CopyCard.                                                                                                    | /     | /        | /   | /   | /   | /      |
|       | Formateo Copy Card, Borra todos los datos de la llavecita.                                                                                                    |       |          |     |     |     |        |
| Fr    | NOTA: El uso del parámetro "Fr" comporta la pérdida definitiva de los                                                                                                    | /     | 1        | /   | /   | /   | /      |
|       | datos que contiene. La operación no se puede cancelar.                                                                                                    |       |          |     |     |     |        |
|       | FUNCIONES (carpeta "FnC")                                                                                                    |       |          |     |     |     |        |
| rAP   | Reset alarmas presostato.                                                                                                    | 1     | 1        | 1   | /   | 1   | /      |
| rES   | Reset alarmas HACCP.                                                                                                    | /     | /        | /   | /   | /   | /      |

NOTA: Si uno o varios parámetros marcados con (!) se modifican, el control ha de apagarse y volverse a encender para asegurar su correcto funcionamiento.

#### **DESCRIPCIÓN FAMILIA IDPLUS 971**

Los IDPlus 971 son reguladores con 2 salidas relé, 2 sondas de temperatura (regulación y evaporador), una entrada multi-función Digital/Temperatura y una entrada digital.

La salida relé 2 puede ser utilizada para la gestión de:

- compresor
- resistencias de desescarche
- ventiladores evaporador
- salida AUX
- alarma
- stand-by

La segunda sonda puede ser utilizada para la gestión del desescarche y para el control de los ventiladores del evaporador.

Las entradas Digitales (D.I.1 y D.I.2) pueden ser usadas para:

- Energy Saving (ahorro de energía)
- Activación Desescarche
- gestión AUX
- micro-puerta
- stand-by
- alarma externa
- deep-cooling (enfriamiento rápido)
- presostato
- alarmas HACCP

|      | TABLA PARÁMETROS MENÚ "USU/                                       | ARIO" (IDI | PLUS  | 971)  |       |       |        |
|------|-------------------------------------------------------------------|------------|-------|-------|-------|-------|--------|
| PAR. | Descripción                                                       | CAMPO      | AP1   | AP2   | AP3   | AP4   | U.M.   |
| SEt  | SEtpoint de regulación de la temperatura                          | LSE HSE    | 0,0   | 0,0   | 0,0   | 0,0   | °C/°F  |
| diF  | Diferencial de intervención del relé compresor                    | 0,1 30,0   | 2,0   | 2,0   | 2,0   | 2,0   | °C/°F  |
| HSE  | Valor máximo atribuible al setpoint                               | LSE 302    | 99,0  | 99,0  | 99,0  | 99,0  | °C/°F  |
| LSE  | Valor minimo atribuible al setpoint                               | -58,0 HSE  | -50,0 | -50,0 | -50,0 | -50,0 | °C/°F  |
| dty  | Tipo de desescarche                                               | 0/1/2      | 0     | 0     |       |       | núm    |
| dit  | Tiempo de intervalo entre el inicio de dos desescarches seguidos  | 0 250      | 6     | 6     | 6     | 6     | horas  |
| dEt  | Time-out (tiempo máximo) de desescarche                           | 1 250      | 30    | 30    | 30    | 30    | mín    |
| dSt  | Temperatura de final desescarche                                  | -50,0 150  | 8,0   |       | 8,0   |       | °C/°F  |
| FSt  | Temperatura de bloqueo ventiladores                               | -50,0 150  |       |       | 50,0  |       | °C/°F  |
| Fdt  | Retardo activación de los ventiladores tras un desescarche        | 0 250      |       |       | 0     |       | mín    |
| dt   | Tiempo de goteo                                                   | 0 250      |       |       | 0     |       | mín    |
| dFd  | Permite la desactivación o no de los ventiladores                 | n/y        |       |       | у     |       | opción |
| HAL  | Alarma de máxima temperatura                                      | LAL 150    | 50,0  | 50,0  | 50,0  | 50,0  | °C/°F  |
| LAL  | Alarma de minima temperatura                                      | -50,0 HAL  | -50,0 | -50,0 | -50,0 | -50,0 | °C/°F  |
| dOd  | Habilita apagado dispositivos por activación del micro puerta     | 0/1/2/3    |       |       | 0     |       | núm    |
| dCO  | Retardo desactivación compresor desde apertura de la puerta       | 0 255      |       |       | 1     |       | mín    |
| LOC  | Bloqueo modificación órdenes básicas                              | n/y        | n     | n     | n     | n     | opción |
| PS1  | Contraseña 1 para acceder a los parámetros del menú "QUICK"       | 0 250      | 0     | 0     | 0     | 0     | núm    |
| CA1  | Calibración1. Valor que se suma al leído por la sonda 1           | -12,0 12,0 | 0,0   | 0,0   | 0,0   | 0,0   | °C/°F  |
| CA2  | Calibración2. Valor que se suma al leído por la sonda 2           | -12,0 12,0 | 0,0   |       | 0,0   |       | °C/°F  |
| ddL  | Modo de visualización durante el desescarche                      | 0/1/2      | 0     | 0     | 0     | 0     | núm    |
| Ldd  | Time-out deshabilitación bloqueo display.0= función deshabilitada | 0 255      | 30    | 30    | 30    | 30    | mín    |
| H42  | Presencia sonda evaporador. $n = no presente; y = presente$       | n/y        | y     |       | y     |       | opción |
| rEL  | rELease firmware. Reservado: parámetro solo de lectura            | l í        | 1     | /     | 1     | /     | 1      |
| tAb  | tAble of parameters. Reservado: parámetro solo de lectura         | 1          | /     | /     | /     | /     | /      |

Notas:\*\* Entre los parámetros del menú "IUSUARIO" está presente también "PA2" que permite acceder al menú "Instalador". \*\*\* para ver listado completo de parámetros, véase: APÉNDICE A: Tabla de Parámetros del menú "Instalador".

|            | TABLA PARÁMETROS MENÚ "INSTALADOF                                                                                                    | R" (IDPLU | S 97  | /1)   |       |       |        |
|------------|----------------------------------------------------------------------------------------------------|-----------|-------|-------|-------|-------|--------|
| PAR.       | DESCRIPCIÓN                                                                                                    | CAMPO     | Ap1   | Ap2   | Ap3   | Ap4   | U.M.   |
| SEt        | SEtpoint de regulación de la Temperatura.                                                                                                    | LSE HSE   | 0,0   | 0,0   | 0,0   | 0,0   | °C/°F  |
|            | COMPRESOR (carpeta "CP")                                                                                                    |           |       |       |       |       |        |
| diF        | diFferential. Diferencial de intervención del relé compresor.                                                                                                    | 0,130,0   | 2,0   | 2,0   | 2,0   | 2,0   | °C/°F  |
| HSE        | Higher SEt. Valor máximo atribuible al setpoint.                                                                                                    | LSE302    | 99,0  | 99,0  | 99,0  | 99,0  | °C/°F  |
| LSE        | Lower SEt. Valor minimo atribuible al setpoint.                                                                                                    | -58,0HSE  | -50,0 | -50,0 | -50,0 | -50,0 | °C/°F  |
| OSP        | Valor de temperatura que se suma al Set-Point en caso de set reducido habilitado<br>(Función Economy).                                                                                               | -30,030,0 | 3,0   | 3,0   | 0,0   | 3,0   | °C/°F  |
| Hc         | Modo de regulación. " $H$ " = Calor, "C" = Frío.                                                                                                    | C/H       | С     | С     | С     | C     | opción |
| Ont        | Tiempo de encendido del regulador por sonda averiada.<br>si Ont = 1 y OFt = 0 el compresor permanece siempre encendido;<br>si Ont = 1 y OFt > 0 funciona en modo duty cycle.                         | 0 250     | 0     | 0     | 0     | 0     | mín    |
| OFt        | Tiempo de apagado del regulador por sonda averiada.<br>si <b>OFt</b> = 1 y <b>Ont</b> = 0 el regulador permanece siempre apagado;<br>si <b>OFt</b> = 1 y <b>Ont</b> > 0 funciona en modo duty cycle. | 0 250     | 1     | 1     | 1     | 1     | mín    |
| dOn        | Tiempo de retardo para activación relé compresor desde la señal.                                                                                                    | 0 250     | 0     | 0     | 0     | 0     | seq    |
| dOF        | Tiempo retardo tras el apagado y posterior encendido.                                                                                                    | 0 250     | 0     | 0     | 0     | 0     | mín    |
| dbi        | Tiempo retardo entre dos encendidos seguidos del compresor.                                                                                                    | 0 250     | 0     | 0     | 0     | 0     | mín    |
| 0d0<br>(!) | Tiempo de retardo activación salidas desde el encendido del instrumento o tras un fallo<br>de tensión. <b>O</b> = no activa.                                                                         | 0250      | 0     | 0     | 0     | 0     | mín    |
| dcS        | Setpoint "Ciclo de Abatimiento".                                                                                                    | -58,0302  | 0,0   | 0,0   | 0,0   | 0,0   | °C/°F  |
| tdc        | Duración del "Ciclo de Abatimiento".                                                                                                    | 0 255     | 0     | 0     | 0     | 0     | mín*10 |
| dcc        | Retardo activación desescarche tras un "Ciclo de Abatimiento".                                                                                                    | 0 255     | 0     | 0     | 0     | 0     | mín    |
|            | DESESCARCHE (carpeta "dEF")                                                                                                    |           |       |       |       |       |        |
| dtY        | Tipo de desescarche.<br><b>0</b> = desescarche eléctrico; <b>1</b> = desescarche por inversión de ciclo;<br><b>2</b> = desescarche independiente del compresor                                       | 0/1/2     | 0     | 0     | 0     | 0     | núm    |
| dit        | Tiempo de intervalo entre el inicio de dos desescarches seguidos.                                                                                                    | 0 250     | 6     | 6     | 6     | 6     | horas  |

| PAR. | DESCRIPCIÓN                                                                                  | CAMPO    | Ap1   | Ap2   | Ap3   | Ap4   | U.M.   |
|------|----------------------------------------------------------------------------------------------|----------|-------|-------|-------|-------|--------|
|      | Selección modo de cómputo del intervalo de desescarche.                                      |          |       | -     | -     | -     |        |
| dCt  | 0 = horas de funcionamiento compresor;                                                       | 0/1/2    | 1     | 1     | 1     | 1     | núm    |
| uci  | 1 = horas de funcionamiento aparato;                                                         | 0/1/2    | l '   | '     | '     | '     | num    |
|      | 2 = Cada vez que para el compresor se realiza un ciclo de desescarche.                       |          |       |       |       |       |        |
| dOH  | Tiempo de retardo para el inicio del primer desescarche desde señal.                         | 059      | 0     | 0     | 0     | 0     | mín    |
| dEt  | Time-out desescarche; establece la duración máxima del desescarche.                          | 1 250    | 30    | 30    | 30    | 30    | mín    |
| dSt  | Temperatura de final desescarche - determinada por sonda evaporador.                         | -50,0150 | 8,0   | 50,0  | 8,0   | 50,0  | °C/°F  |
| dPO  | Establece si al encendido el instrumento debe entrar en desescarche.                         | n/y      | n     | n     | n     | n     | opción |
|      | VENTILADORES (carpeta "FAn")                                                                 |          |       |       |       |       |        |
| FSt  | Temperatura de bloqueo ventiladores.                                                         | -58,0302 | 50,0  | 50,0  | 50,0  | 50,0  | °C/°F  |
| FAd  | Diferencial de intervención activación ventilador.                                           | 1,0 50,0 | 2,0   | 2,0   | 2,0   | 2,0   | °C/°F  |
| Fdt  | Tiempo de retardo activación ventiladores tras un desescarche.                               | 0 250    | 0     | 0     | 0     | 0     | mín    |
| dt   | Tiempo de goteo.                                                                             | 0 250    | 0     | 0     | 0     | 0     | mín    |
| JE J | Permite seleccionar o no la desactivación de los ventiladores evaporador durante el          | a h      |       |       |       |       |        |
| ara  | desescarche. $\mathbf{y} = si$ (ventil. desact.); $\mathbf{n} = no$ .                        | n/y      | y     | у     | у     | у     | opcion |
| FCO  | Permite seleccionar o no el bloqueo ventiladores con compresor OFF.                          | 0/1/2    | 0     | 0     | 0     | 0     | núm.   |
| FCU  | <b>0</b> = ventiladores apagados; <b>1</b> = ventil. regul. termost.; <b>2</b> = duty cycle. | 0/1/2    | 0     | 0     | 0     | 0     | num    |
| FOn  | Tiempo de ON ventiladores con duty cycle día.                                                | 0 99     | 0     | 0     | 0     | 0     | mín    |
| FOF  | Tiempo de OFF ventiladores con duty cycle día.                                               | 0 99     | 0     | 0     | 0     | 0     | mín    |
| Fnn  | Tiempo de ON ventiladores con duty cycle noche.                                              | 0 99     | 0     | 0     | 0     | 0     | mín    |
| FnF  | Tiempo de OFF ventiladores con duty cycle noche.                                             | 0 99     | 0     | 0     | 0     | 0     | mín    |
| ESF  | Activación modo "noche". $\mathbf{n} = no; \mathbf{y} = si$ .                                | n/y      | n     | n     | n     | n     | opción |
|      | ALARMAS (carpeta "AL")                                                                       |          |       |       |       |       |        |
|      | Permite seleccionar si los parámetros HAL y LAL tendrán valor absoluto (Att=0) o             | 0.14     | 0     | 0     | 0     | 0     |        |
| Απ   | relativo (Att=1).                                                                            | 0/1      | 0     | 0     | 0     | 0     | num    |
| Afd  | Diferencial de las alarmas.                                                                  | 1,0 50,0 | 2,0   | 2,0   | 2,0   | 2,0   | °C/°F  |
| HAL  | Alarma de máxima temperatura.                                                                | LAL302   | 50,0  | 50,0  | 50,0  | 50,0  | °C/°F  |
| LAL  | Alarma de minima temperatura.                                                                | -58,0HAL | -50,0 | -50,0 | -50,0 | -50,0 | °C/°F  |
| PAO  | Tiempo de exclusión alarmas al volver a encender, tras un fallo de tensión.                  | 010      | 0     | 0     | 0     | 0     | horas  |

| PAR. | DESCRIPCIÓN                                                                                                    | CAMPO    | Ap1 | Ap2 | Ap3 | Ap4 | U.M.   |
|------|----------------------------------------------------------------------------------------------------|----------|-----|-----|-----|-----|--------|
| dAO  | Tiempo de exclusión alarmas de temperatura tras el desescarche.                                                                                                    | 0 999    | 0   | 0   | 0   | 0   | mín    |
| OAO  | Retardo señalización alarma tras la desactivación de la entrada digital.                                                                                                    | 0 10     | 0   | 0   | 0   | 0   | horas  |
| tdO  | Tiempo de retardo activación alarma puerta abierta.                                                                                                    | 0 250    | 0   | 0   | 0   | 0   | mín    |
| tAO  | Tiempo retardo señalización alarma temperatura.                                                                                                    | 0 250    | 0   | 0   | 0   | 0   | mín    |
| dAt  | Señalización alarma de desescarche terminado por tiempo (time-out).                                                                                                    | n/y      | n   | n   | n   | n   | opción |
| rLO  | Alarma externa bloquea los reguladores. $\mathbf{n} = no bloquea; \mathbf{y} = bloquea.$                                                                                                   | n/y      | n   | n   | n   | n   | opción |
| SA3  | Setpoint alarma sonda 3.                                                                                                    | -58,0302 | 0,0 | 0,0 | 0,0 | 0,0 | °C/°F  |
| dA3  | Diferencial alarma sonda 3.                                                                                                    | 1,0 50,0 | 1,0 | 1,0 | 1,0 | 1,0 | °C/°F  |
|      | LUCES & ENTRADAS DIGITALES (carpeta "Lit")                                                                                                    |          |     |     |     |     |        |
| dOd  | Entrada digital apaga dispositivos. <b>0</b> = deshabilitado; <b>1</b> = deshabilita los ventiladores;<br><b>2</b> = deshabilita el compresor; <b>3</b> = deshabilita ventil. y compresor. | 0/1/2/3  | 0   | 0   | 2   | 0   | núm    |
| dAd  | Retardo de activación de la entrada digital.                                                                                                    | 0 255    | 0   | 0   | 0   | 0   | mín    |
| dCO  | Retardo desactivación compresor desde la apertura de la puerta.                                                                                                    | 0 255    | 1   | 1   | 1   | 1   | mín    |
|      | PRESOSTATO (carpeta "PrE")                                                                                                    |          |     |     |     |     |        |
| Pen  | Número errores admitido para entrada presostato minima/máxima.                                                                                                    | 0 15     | 0   | 0   | 0   | 0   | núm    |
| PEI  | Intervalo de cómputo errores presostato de minima/máxima.                                                                                                    | 1 99     | 1   | 1   | 1   | 1   | mín    |
| PEt  | Retardo activación compresor tras desactivación presostato.                                                                                                    | 0 255    | 0   | 0   | 0   | 0   | mín    |
|      | COMUNICACIÓN (CARPETA "ADD")                                                                                                    |          |     |     |     |     |        |
| PtS  | Selección protocolo de comunicación. $\mathbf{t}$ = Televis; $\mathbf{d}$ = Modbus.                                                                                                    | t/d      | t   | t   | t   | t   | opción |
| dEA  | Indice dispositivo dentro de la familia (valores válidos de 0 a 14).                                                                                                    | 014      | 0   | 0   | 0   | 0   | núm    |
| FAA  | Familia del dispositivo - valores válidos de 0 a 14.                                                                                                    | 014      | 0   | 0   | 0   | 0   | núm    |
| Pty  | Bit de paridad Modbus. <b>n</b> =none; <b>E</b> =even; <b>o</b> =odd.                                                                                                    | n/Y/o    | n   | n   | n   | n   | núm    |
| StP  | Bit de stop Modbus.                                                                                                    | 1b/2b    | 1b  | 1b  | 1b  | 1b  | opción |
|      | DISPLAY (carpeta "diS")                                                                                                    |          |     |     |     |     |        |
| LOC  | Bloqueo modificación órdenes básicas. Siempre existe la posibilidad de entrar en<br>programación parámetros y modificarlos. <b>y</b> = si; <b>n</b> = no.                                  | n/y      | n   | n   | n   | n   | opción |
| PS1  | Contraseña1: si PS1≠0 es la clave de acceso a parámetros "Usuario".                                                                                                    | 0 250    | 0   | 0   | 0   | 0   | núm    |
| PS2  | Contraseña2: si PS2≠0 es la clave de acceso a parámetros "Instalador".                                                                                                    | 0 250    | 15  | 15  | 15  | 15  | núm    |
| ndt  | Visualización con punto decimal. $\mathbf{y} = si; \mathbf{n} = no.$                                                                                                    | n/y      | у   | у   | у   | у   | opción |

| PAR. | DESCRIPCIÓN                                                                                         | CAMPO      | Ap1          | Ap2          | Ap3      | Ap4          | U.M.   |
|------|----------------------------------------------------------------------------------------------------|------------|--------------|--------------|----------|--------------|--------|
| CA1  | Calibración 1. Valor de temperatura que se suma al valor de Pb1.                                    | -12,0+12,0 | 0,0          | 0,0          | 0,0      | 0,0          | °C/°F  |
| CA2  | Calibración 2. Valor de temperatura que se suma al valor de Pb2.                                    | -12,0+12,0 | 0,0          | 0,0          | 0,0      | 0,0          | °C/°F  |
| CA3  | Calibración 3. Valor de temperatura que se suma al valor de Pb3.                                    | -12,0+12,0 | 0,0          | 0,0          | 0,0      | 0,0          | °C/°F  |
|      | Modo de visualización durante el desescarche.                                                       |            |              |              |          |              |        |
| ddL  | <b>0</b> = visualiza la temperatura leída por Pb1; <b>1</b> = bloquea la lectura en el valor de Pb1 | 0/1/2      | 0            | 0            | 0        | 0            | núm    |
|      | al inicio del desescarche; 2 = visualiza la etiqueta "dEF".                                         |            |              |              |          |              |        |
| Ldd  | Valor de time-out para desbloquear display - etiqueta dEF.                                          | 0 255      | 30           | 30           | 30       | 30           | mín    |
|      | Selecciona la unidad de medida para la visualización de la temperatura leída por las                |            |              |              |          |              |        |
| dro  | sondas. ( $0 = {}^{\circ}C, 1 = {}^{\circ}F$ ).                                                     | 0/1        | 0            | 0            | 0        | 0            | onción |
| 0.0  | NOTA: la modificación de °C a °F o viceversa No modifica los valores de SEt,                        | 0/1        | ľ            | Ů            | ľ        | ľ            | opeion |
|      | diF, etc. (ej. set=10°C pasa a ser 10°F).                                                           |            |              |              | <u> </u> |              |        |
| ddd  | Selección del tipo de valor a visualizar en el display.                                             | 0/1/2/3    | 1            | 1            | 1        | 1            | núm    |
|      | <b>0</b> = Setpoint; $1$ = sonda PDT; $2$ = sonda PDZ; $3$ = sonda PD3.                             |            |              |              |          |              |        |
|      | HACCP (carpeta "HCP")                                                                               |            |              |              |          |              |        |
| SHH  | Umbral señalizaciones alarmas HACCP de máxima.                                                      | -55,0150   | 0            | 0            | 0        | 0            | °C/°F  |
| SLH  | Umbral señalizaciones alarmas HACCP de minima.                                                      | -55,0150   | 0            | 0            | 0        | 0            | °C/°F  |
| drA  | Tiempo minimo que permanece en zona crítica para que el evento quede registrado.                    | 0 99       | 0            | 0            | 0        | 0            | mín    |
|      | Después de esto una alarma HACCP se memoriza y señaliza.                                            | 0          | Ŭ.           | Ŭ            | U U      | , v          |        |
| drH  | Tiempo de reset alarmas HACCP desde el último reset.                                                | 0 250      | 0            | 0            | 0        | 0            | horas  |
|      | Habilitación funciones HACCP y relé alarma. <b>O</b> = alarmas HACCP No habilitadas;                |            |              |              |          |              |        |
| H50  | 1 = alarmas HACCP habilitadas y relé alarma No habilitados;                                         | 0/1/2      | 0            | 0            | 0        | 0            | núm    |
|      | 2 = alarmas HACCP habilitados y relé alarma habilitado.                                             | 0.050      | 0            |              |          |              |        |
| H51  | Tiempo exclusión alarmas HACCP.                                                                     | 0 250      | 0            | 0            | 0        | 0            | mín    |
|      | CONFIGURACION (carpeta "CnF")                                                                       |            |              |              |          |              |        |
| H00  | Selección tipo de sonda. <b>0</b> = PTC; <b>1</b> = NTC; <b>2</b> = PT1000                          | 0/1/2      | 1            | 1            | 1        | 1            | núm    |
|      | Configuración entrada digital 1/polaridad.                                                          |            |              |              |          |              |        |
|      | <b>0</b> = deshabilitado; <b>±1</b> = desescarche; <b>±2</b> = set reducido; <b>±3</b> = no usado;  |            |              |              |          |              |        |
| Н11  | <b>±4</b> = micropuerta; <b>±5</b> = alarma externa; <b>±6</b> = Stand-by; <b>±7</b> = presostato;  | -0 +0      | 2            | 2            | 1        | 2            | núm    |
| 1    | ±8= Abatimiento; ±9= deshabilita memorización alarmas HACCP.                                        | -7 + 7     | <sup>2</sup> | <sup>2</sup> | 1 -      | <sup>2</sup> | nulli  |
|      | NOTA: • signo "+" indica entrada activa si el contacto está cerrado.                                |            |              |              |          |              |        |
|      | <ul> <li>signo "-" indica entrada activa si el contacto está abierto.</li> </ul>                    |            |              |              |          |              |        |

| PAR. | DESCRIPCIÓN                                                                                                    | CAMPO | Ap1 | Ap2 | Ap3 | Ap4 | U.M.   |
|------|----------------------------------------------------------------------------------------------------|-------|-----|-----|-----|-----|--------|
| H12  | Configuración entrada digital 2/polaridad. Análogo a H11.                                                                                                    | -9 +9 | 0   | 0   | 0   | 0   | núm    |
| H21  | Configuración salida digital 1 (3)<br>0 = deshabilitada; 1 = compresor; 2 = desescarche; 3 = ventiladores;<br>4 = alarma; 5 = AUX; 6 = Stand-by                                                                                                | 06    | 1   | 1   | 1   | 1   | núm    |
| H22  | Configuración salida digital 2 (🗱). Análogo a H21.                                                                                                    | 06    | 2   | 2   | 3   | 4   | núm    |
| H25  | Habilita/Deshabilita el zumbador.<br><b>0</b> = Deshabilitado; <b>4</b> = Habilitado; <b>1-2-3-5-6-7-8</b> = no usados.                                                                                                    | 0 8   | 0   | 0   | 0   | 4   | núm    |
| H31  | Configuración tecla UP.<br><b>0</b> = deshabilitada; <b>1</b> = desescarche; <b>2</b> = no usado; <b>3</b> = set reducido; <b>4</b> = stand-by;<br><b>5</b> = reset alarmas HACCP; <b>6</b> = deshabil. alarmas HACCP; <b>7</b> = Abatimiento. | 0 7   | 1   | 1   | 1   | 1   | núm    |
| H32  | Configuración tecla DOWN. Análogo a H31.                                                                                                    | 07    | 0   | 0   | 0   | 0   | núm    |
| H42  | Presencia sonda evaporador. <b>n</b> = no presente; <b>y</b> = presente.                                                                                                    | n/y   | у   | n   | у   | n   | opción |
| H43  | Presencia sonda 3. n = no presente; y = presente.                                                                                                    | n/y   | n   | n   | n   | n   | opción |
| reL  | Versión del dispositivo. Parámetro solo de lectura.                                                                                                    | ſ     | /   | /   | /   | /   | 1      |
| tAb  | tAble of parameters. Reservado: parámetro solo de lectura.                                                                                                    | /     | /   | /   | /   | /   | /      |
|      | COPY CARD (carpeta "FPr")                                                                                                    |       |     |     |     |     |        |
| UL   | Transferencia parám. de programación desde instrumento a CopyCard.                                                                                                    | /     | /   | /   | 1   | 1   | /      |
| Fr   | Formateo Copy Card. Borra todos los datos de la llavecita.<br>NOTA: El uso del parámetro "Fr" comporta la pérdida definitiva de los<br>datos que contiene. La operación no se puede cancelar.                                                  | /     | /   | /   | /   | /   | /      |
|      | FUNCIONES (carpeta "FnC")                                                                                                    |       |     |     |     |     |        |
| rAP  | Reset alarmas presostato.                                                                                                    | /     | /   | /   | /   | 1   | /      |
| rES  | Reset alarmas HACCP.                                                                                                    | /     | /   | /   | /   | /   | /      |

NOTA: Si uno o varios parámetros marcados con (!) se modifican, el control ha de apagarse y volverse a encender para asegurar su correcto funcionamiento.

#### **DESCRIPCIÓN FAMILIA IDPLUS 974**

Los IDPlus 974 son reguladores con 3 salidas relé, 2 sondas de temperatura (regulación y evaporador), una entrada multi-función Digital/Temperatura y una entrada digital.

Las salidas relé 2 y 3 pueden ser utilizadas para la gestión de:

- compresor
- resistencias de desescarche
- ventiladores evaporador
- salida AUX
- alarma
- stand-by

La segunda sonda puede ser utilizada para la gestión del desescarche y para el control de los ventiladores del evaporador.

Las entradas Digitales (D.I.1 y D.I.2) pueden ser usadas para: • Energy Saving (ahorro de energía)

- Activación Desescarche
- gestión AUX
- micro-puerta
- stand-by
- alarma externa
- deep-cooling (enfriamiento rápido)
- presostato
- alarmas HACCP

|      | TABLA PARÁMETROS MENÚ "USU                                          | ARIO" (IDI | PLUS  | 974)  |       |       |        |
|------|---------------------------------------------------------------------|------------|-------|-------|-------|-------|--------|
| PAR. | Descripción                                                         | CAMPO      | AP1   | AP2   | AP3   | AP4   | U.M.   |
| SEt  | SEtpoint de regulación de la temperatura                            | LSE HSE    | 0.0   | 0.0   | 0.0   | 0.0   | °C/°F  |
| diF  | Diférencial de intervención del rélé compresor                      | 0,1 30,0   | 2,0   | 2,0   | 2,0   | 2,0   | °C/°F  |
| HSE  | Valor máximo atribuible al setpoint                                 | LSE 302    | 99,0  | 99,0  | 99,0  | 99,0  | °C/°F  |
| LSE  | Valor minimo atribuible al setpoint                                 | -58,0 HSE  | -50,0 | -50,0 | -50,0 | -50,0 | °C/°F  |
| dty  | Tipo de desescarche                                                 | 0/1/2      | 0     | 0     |       | 1     | núm    |
| diť  | Tiempo de intervalo entre el inicio de dos desescarches seguidos    | 0 250      | 6     | 6     | 6     | 6     | horas  |
| dEt  | Time-out de desescarche                                             | 1 250      | 30    | 30    | 30    | 30    | mín    |
| dSt  | Temperatura de final desescarche                                    | -50,0 150  | 8,0   | 8,0   | 8,0   | 8,0   | °C/°F  |
| FSt  | Temperatura de bloqueo ventiladores                                 | -58,0 302  | 50,0  | 50,0  | 50,0  | 50,0  | °C/°F  |
| Fdt  | Retardo activación de los ventiladores tras un desescarche          | 0 250      | 0     | 0     | 0     | 0     | mín    |
| dt   | Tiempo de goteo                                                     | 0 250      | 0     | 0     | 0     | 0     | mín    |
| dFd  | Permite la desactivación o no de los ventiladores                   | n/y        | У     | y     | У     | У     | mín    |
| HAL  | Alarma de máxima temperatura                                        | LAL 150    | 50,0  | 50,0  | 50,0  | 50,0  | °C/°F  |
| LAL  | Alarma de minima temperatura                                        | -50,0 HAL  | -50,0 | -50,0 | -50,0 | -50,0 | °C/°F  |
| LOC  | Bloqueo modificación órdenes básicas                                | n/y        | n     | n     | n     | n     | opción |
| PS1  | PAssword 1 para el acceso a los parámetros del menú "QUICK"         | 0 250      | 0     | 0     | 0     | 0     | núm    |
| CA1  | Calibración1. Valor que se suma al leído por la sonda 1             | -12,0 12,0 | 0,0   | 0,0   | 0,0   | 0,0   | °C/°F  |
| CA2  | Calibración2. Valor que se suma al leído por la sonda 2             | -12,0 12,0 | 0,0   | 0,0   | 0,0   | 0,0   | °C/°F  |
| CA3  | Calibración3. Valor que se suma al leído por la sonda 3             | -12,0 12,0 | 0,0   | 0,0   |       | 0,0   | °C/°F  |
| ddL  | Modo de visualización durante el desescarche                        | 0/1/2      | 0     | 0     | 0     | 0     | núm    |
| Ldd  | Time-out deshabilitación bloqueo display. 0 = función deshabilitada | 0 255      | 30    | 30    | 30    | 30    | mín    |
| SHH  | Umbral señalizaciones alarmas HACCP de máxima                       | -55,0 150  |       | 10,0  |       |       | °C/°F  |
| SLH  | Umbral señalizaciones alarmas HACCP de minima                       | -55,0 150  |       | -10,0 |       |       | °C/°F  |
| drA  | Tiempo minimo de permanencia en zona critica antes de la alarma     | 0 99       |       | 10    |       |       | mín    |
| drH  | Tiempo de reset alarmas HACCP desde el último reset                 | 0 250      |       | 24    |       |       | horas  |
| H50  | habilitación funciones HACCp y relé alarma                          | 0/1/2      |       | 1     |       |       | núm    |
| H51  | Tiempo exclusión alarmas HACCP                                      | 0 250      |       | 0     |       |       | mín    |
| H42  | Presencia sonda evaporador. n = no presente; y = presente           | n/y        | у     | у     | у     | У     | opción |
| H43  | Presencia sonda 3. n = no presente; y = presente                    | n/y        | n     | y y   | n     | n     | opción |
| rEL  | rELease firmware. Reservado: parámetro solo de lectura              |            |       |       | 1     |       |        |
| tAb  | tAble of parameters. Reservado: parámetro solo de lectura           | /          |       | /     | /     |       |        |

Notas: \* Entre los parámetros del menú "USUARIO" también están presentes: PA2 que permite acceder al menú "Instalador" \*\*\* Para resetear las alarmas HACCP utilice la función ES de la carpeta FnC de los parámetros "Instalador" \*\*\* Para un listado completo de los parámetros, véase: APENDICE A: Tabla de Parámetros del menú "Instalador".

|            | TABLA PARÁMETROS MENÚ "INSTALADOR" (IDPLUS 974)                                                                                                    |           |       |       |       |       |        |  |  |  |  |
|------------|----------------------------------------------------------------------------------------------------|-----------|-------|-------|-------|-------|--------|--|--|--|--|
| PAR.       | Descripción                                                                                                    | CAMPO     | AP1   | AP2   | AP3   | AP4   | U.M.   |  |  |  |  |
| SEt        | SEtpoint de regulación de la Temperatura.                                                                                                    | LSE HSE   | 0,0   | 0,0   | 0,0   | 0,0   | °C/°F  |  |  |  |  |
|            | COMPRESOR (carpeta "CP")                                                                                                    |           |       |       |       |       |        |  |  |  |  |
| diF        | diFferential. Diferencial de intervención del relé compresor.                                                                                                    | 0,130,0   | 2,0   | 2,0   | 2,0   | 2,0   | °C/°F  |  |  |  |  |
| HSE        | Higher SEt. Valor máximo atribuible al setpoint.                                                                                                    | LSE302    | 99,0  | 99,0  | 99,0  | 99,0  | °C/°F  |  |  |  |  |
| LSE        | Lower SEt. Valor minimo atribuible al setpoint.                                                                                                    | -58,0HSE  | -50,0 | -50,0 | -50,0 | -50,0 | °C/°F  |  |  |  |  |
| OSP        | Valor de temperatura que se suma al Set-Point en caso de set reducido habilitado<br>(Función Economy).                                                                                                   | -30,030,0 | 3,0   | 0,0   | 0,0   | 3,0   | °C/°F  |  |  |  |  |
| Hc         | Modo de regulación. "H" = Calor, "C" = Frío.                                                                                                    | C/H       | С     | С     | С     | С     | opción |  |  |  |  |
| Ont        | Tiempo de encendido del regulador por sonda averiada.<br>si <b>Ont</b> = 1 y <b>OFt</b> = 0 el compresor permanece siempre encendido;<br>si <b>Ont</b> = 1 y <b>OFt</b> > 0 funciona en modo duty cycle. | 0250      | 0     | 0     | 0     | 0     | mín    |  |  |  |  |
| OFt        | Tiempo de apagado del regulador por sonda averiada.<br>si <b>OFt</b> = 1 y <b>Ont</b> = 0 el regulador permanece siempre apagado;<br>si <b>OFt</b> = 1 y <b>Ont</b> > 0 funciona en modo duty cycle.     | 0250      | 1     | 1     | 1     | 1     | mín    |  |  |  |  |
| dOn        | Tiempo de retardo para activación relé compresor desde la señal.                                                                                                    | 0250      | 0     | 0     | 0     | 0     | seg.   |  |  |  |  |
| dOF        | Tiempo retardo tras el apagado y posterior encendido.                                                                                                    | 0250      | 0     | 0     | 0     | 0     | mín    |  |  |  |  |
| dbi        | Tiempo retardo entre dos encendidos seguidos del compresor.                                                                                                    | 0250      | 0     | 0     | 0     | 0     | mín    |  |  |  |  |
| 0d0<br>(!) | Tiempo de retardo activación salidas desde el encendido del instrumento o tras un fallo<br>de tensión. $0 =$ no activa.                                                                                  | 0 250     | 0     | 0     | 0     | 0     | mín    |  |  |  |  |
| dcS        | Setpoint "Ciclo de Abatimiento".                                                                                                    | -58,0302  | 0,0   | 0,0   | 0,0   | 0,0   | °C/°F  |  |  |  |  |
| tdc        | Duración del "Ciclo de Abatimiento".                                                                                                    | 0 255     | 0     | 0     | 0     | 0     | mín*10 |  |  |  |  |
| dcc        | Retardo activación desescarche tras un "Ciclo de Abatimiento".                                                                                                    | 0 255     | 0     | 0     | 0     | 0     | mín    |  |  |  |  |
|            | DESESCARCHE (carpeta "dEF")                                                                                                    |           |       | _     | _     | _     |        |  |  |  |  |
| dtY        | Tipo de desescarche.<br><b>0</b> = desescarche eléctrico; <b>1</b> = desescarche por inversión de ciclo;<br><b>2</b> = desescarche independiente del compresor                                           | 0/1/2     | 0     | 0     | 0     | 1     | núm    |  |  |  |  |
| dit        | Tiempo de intervalo entre el inicio de dos desescarches seguidos.                                                                                                    | 0250      | 6     | 6     | 6     | 6     | horas  |  |  |  |  |

| PAR. | Descripción                                                                                                    | CAMPO     | AP1   | AP2   | AP3   | AP4   | U.M.   |
|------|----------------------------------------------------------------------------------------------------|-----------|-------|-------|-------|-------|--------|
| dCt  | Selección modo de cómputo del intervalo de desescarche.<br>0 = horas de funcionamiento compresor; 1 = horas de funcionamiento aparato;<br>2 = Cada vez que para el compresor se realiza un cido de desescarche. | 0/1/2     | 1     | 1     | 1     | 1     | núm    |
| dOH  | Tiempo de retardo para el inicio del primer desescarche desde señal.                                                                                                    | 0 59      | 0     | 0     | 0     | 0     | mín    |
| dEt  | Time-out desescarche; establece la duración máxima del desescarche.                                                                                                    | 1 250     | 30    | 30    | 30    | 30    | mín    |
| dSt  | Temperatura de final desescarche - determinada por sonda evaporador.                                                                                                    | -50,0150  | 8,0   | 8,0   | 8,0   | 50,0  | °C/°F  |
| dPO  | Establece si al encendido el instrumento debe entrar en desescarche.                                                                                                    | n/y       | n     | n     | n     | n     | opción |
|      | VENTILADORES (carpeta "FAn")                                                                                                    |           |       |       |       |       |        |
| FSt  | Temperatura de bloqueo ventiladores.                                                                                                    | -58,0+302 | 50,0  | 50,0  | 50,0  | 50,0  | °C/°F  |
| FAd  | Diferencial de intervención activación ventilador.                                                                                                    | 1,0 50,0  | 2,0   | 2,0   | 2,0   | 2,0   | °C/°F  |
| Fdt  | Tiempo de retardo activación ventiladores tras un desescarche.                                                                                                    | 0 250     | 0     | 0     | 0     | 0     | mín    |
| dt   | Tiempo de goteo.                                                                                                    | 0 250     | 0     | 0     | 0     | 0     | mín    |
| dFd  | Permite seleccionar o no la desactivación de los ventiladores evaporador durante el desescarche. $\mathbf{y} = si$ (ventil. desact.); $\mathbf{n} = no.$                                                        | n/y       | у     | у     | у     | у     | opción |
| FCO  | Permite selectionar o no el bloqueo ventiladores con compresor OFF.<br><b>0</b> = ventiladores apagados; $1 = $ ventil. regul. termost.; $2 = $ duty cycle.                                                     | 0/1/2     | 0     | 0     | 0     | 0     | núm    |
| FOn  | Tiempo de ON ventiladores con duty cycle día.                                                                                                    | 0 99      | 0     | 0     | 0     | 0     | mín    |
| FOF  | Tiempo de OFF ventiladores con duty cycle día.                                                                                                    | 0 99      | 0     | 0     | 0     | 0     | mín    |
| Fnn  | Tiempo de ON ventiladores con duty cycle noche.                                                                                                    | 0 99      | 0     | 0     | 0     | 0     | mín    |
| FnF  | Tiempo de OFF ventiladores con duty cycle noche.                                                                                                    | 0 99      | 0     | 0     | 0     | 0     | mín    |
| ESF  | Activación modo "noche". $\mathbf{n} = no; \mathbf{y} = si$ .                                                                                                    | n/y       | n     | n     | n     | n     | opción |
|      | ALARMAS (carpeta "AL")                                                                                                    |           |       |       |       |       |        |
| Att  | Permite seleccionar si los parámetros HAL y LAL tendrán valor absoluto (Att=0) o<br>relativo (Att=1).                                                                                                    | 0/1       | 0     | 0     | 0     | 0     | núm    |
| Afd  | Diferencial de las alarmas.                                                                                                    | 1,0 50,0  | 2,0   | 2,0   | 2,0   | 2,0   | °C/°F  |
| HAL  | Alarma de máxima temperatura.                                                                                                    | LAL+302   | 50,0  | 50,0  | 50,0  | 50,0  | °C/°F  |
| LAL  | Alarma de minima temperatura.                                                                                                    | -58,0HAL  | -50,0 | -50,0 | -50,0 | -50,0 | °C/°F  |
| PAO  | Tiempo de exclusión alarmas al volver a encender, tras un fallo de tensión.                                                                                                    | 0 10      | 0     | 0     | 0     | 0     | horas  |
| dAO  | Tiempo de exclusión alarmas de temperatura tras el desescarche.                                                                                                    | 0 999     | 0     | 0     | 0     | 0     | mín    |

| PAR.   | Descripción                                                                                                    | CAMPO     | AP1 | AP2 | AP3 | AP4 | U.M.   |
|--------|----------------------------------------------------------------------------------------------------|-----------|-----|-----|-----|-----|--------|
| OAO    | Retardo señalización alarma tras la desactivación de la entrada digital.                                                                                                    | 0 10      | 0   | 0   | 0   | 0   | horas  |
| td0    | Tiempo de retardo activación alarma puerta abierta.                                                                                                    | 0 250     | 0   | 0   | 0   | 0   | mín    |
| tAO    | Tiempo retardo señalización alarma temperatura.                                                                                                    | 0 250     | 0   | 0   | 0   | 0   | mín    |
| dAt    | Señalización alarma de desescarche terminado por tiempo (time-out).                                                                                                    | n/y       | n   | n   | n   | n   | opción |
| rLO    | Alarma externa bloquea los reguladores. <b>n</b> = no bloquea; <b>y</b> = bloquea.                                                                                               | n/y       | n   | n   | n   | n   | opción |
| SA3    | Setpoint alarma sonda 3.                                                                                                    | -58,0+302 | 0,0 | 0,0 | 0,0 | 0,0 | °C/°F  |
| dA3    | Diferencial alarma sonda 3.                                                                                                    | 1,0 50,0  | 1,0 | 1,0 | 1,0 | 1,0 | °C/°F  |
|        | LUCES & ENTRADAS DIGITALES (carpeta "Lit")                                                                                                    |           |     |     |     |     |        |
| dOd    | Entrada digital apaga dispositivos. $0 = deshabilitado; 1 = deshabilita los ventiladores;$<br><b>2</b> = deshabilita el compresor;<br><b>3</b> = deshabilita ventil v compresor; | 0/1/2/3   | 0   | 0   | 0   | 0   | núm    |
| hAb    | Retardo de activación de la entrada digital                                                                                                    | 0 255     | 0   | 0   | 0   | 0   | mín    |
| dCO    | Retardo desactivación compresor desde la apertura de la puerta.                                                                                                    | 0255      | 1   | 1   | 1   | 1   | mín    |
| AuP    | Activación de la salida Aux al abrir la puerta, $\mathbf{n} = no asociado; \mathbf{v} = asociado.$                                                                               | n/v       | n   | n   | v   | n   | flag   |
| 1 teri | PRESOSTATO (carpeta "PrE")                                                                                                    |           |     |     | _   |     | nee    |
| Pen    | Número errores admitido para entrada presostato minima/máxima.                                                                                                    | 0 15      | 0   | 0   | 0   | 0   | núm    |
| PEI    | Intervalo de cómputo errores presostato de minima/máxima.                                                                                                    | 199       | 1   | 1   | 1   | 1   | mín    |
| PEt    | Retardo activación compresor tras desactivación presostato.                                                                                                    | 0 255     | 0   | 0   | 0   | 0   | mín    |
|        | COMUNICACIÓN (carpeta "Add")                                                                                                    |           |     |     |     |     |        |
| PtS    | Selección protocolo de comunicación. $\mathbf{t}$ = Televis; $\mathbf{d}$ = Modbus.                                                                                              | t/d       | t   | t   | t   | t   | opción |
| dEA    | Indice dispositivo dentro de la familia (valores válidos de 0 a 14).                                                                                                    | 0 14      | 0   | 0   | 0   | 0   | núm    |
| FAA    | Familia del dispositivo - valores válidos de 0 a 14.                                                                                                    | 0 14      | 0   | 0   | 0   | 0   | núm    |
| Pty    | Bit de paridad Modbus. n=none; E=even; o=odd.                                                                                                    | n/Y/o     | n   | n   | n   | n   | núm    |
| StP    | Bit de stop Modbus.                                                                                                    | 1b/2b     | 1b  | 1b  | 1b  | 1b  | opción |
|        | DISPLAY (carpeta "diS")                                                                                                    |           |     |     |     |     |        |
| LOC    | Bloqueo modificación órdenes básicas. Siempre existe la posibilidad de entrar en<br>programación parámetros y modificarlos. <b>y</b> = si; <b>n</b> = no.                        | n/y       | n   | n   | n   | n   | opción |
| PS1    | Contraseña1: si PS1≠0 es la clave de acceso a parámetros "Usuario".                                                                                                    | 0 250     | 0   | 0   | 0   | 0   | núm    |
| PS2    | Contraseña2: si PS2≠0 es la clave de acceso a parámetros "Instalador".                                                                                                    | 0 250     | 15  | 15  | 15  | 15  | núm    |
| ndt    | Visualización con punto decimal. $\mathbf{y} = si; \mathbf{n} = no.$                                                                                                    | n/y       | y   | y   | у   | у   | opción |

| PAR. | Descripción                                                                                           | CAMPO      | AP1 | AP2 | AP3 | AP4 | U.M.   |
|------|----------------------------------------------------------------------------------------------------|------------|-----|-----|-----|-----|--------|
| CA1  | Calibración 1. Valor de temperatura que se suma al valor de Pb1.                                      | -12,0+12,0 | 0,0 | 0,0 | 0,0 | 0,0 | °C/°F  |
| CA2  | Calibración 2. Valor de temperatura que se suma al valor de Pb2.                                      | -12,0+12,0 | 0,0 | 0,0 | 0,0 | 0,0 | °C/°F  |
| CA3  | Calibración 3. Valor de temperatura que se suma al valor de Pb3.                                      | -12,0+12,0 | 0,0 | 0,0 | 0,0 | 0,0 | °C/°F  |
|      | Modo de visualización durante el desescarche.                                                         |            |     |     |     |     |        |
| ddL  | 0 = visualiza la temperatura leída por Pb1; 1 = bloquea la lectura en el valor de Pb1                 | 0/1/2      | 0   | 0   | 0   | 0   | núm    |
|      | al inicio del desescarche; 2 = visualiza la etiqueta "dEF".                                           |            |     |     |     |     |        |
| Ldd  | Valor de time-out para desbloquear display - etiqueta dEF.                                            | 0 255      | 30  | 30  | 30  | 30  | mín    |
|      | Selecciona la unidad de medida para la visualización de la temperatura leida por las                  |            |     |     |     |     |        |
| dro  | sondas. ( $\mathbf{U} = {}^{\circ}\mathbf{U}, 1 = {}^{\circ}\mathbf{F}$ ).                            | 0/1        | 0   | 0   | 0   | 0   | opción |
|      | NUTA: la modificación de "C a "F o viceversa no modifica los valores de Set,                          |            |     |     |     |     |        |
|      | Selección del tipo de valor a visualizar en el display                                                |            |     |     |     |     |        |
| ddd  | $0 = \text{Setentiat: } 1 = \text{sonda Ph1} \cdot 2 = \text{sonda Ph2} \cdot 3 = \text{sonda Ph3}$   | 0/1/2/3    | 1   | 1   | 1   | 1   | núm    |
|      | HACCP (carneta "HCP")                                                                                 |            |     |     |     |     |        |
| SHH  | Umbral señalizaciones alarmas HACCP de máxima.                                                        | -55.0150   | 0   | 10  | 0   | 0   | °C/°F  |
| SLH  | Umbral señalizaciones alarmas HACCP de minima.                                                        | -55.0150   | 0   | -10 | 0   | 0   | °C/°F  |
| 1.4  | Tiempo minimo que permanece en zona crítica para que el evento quede registrado.                      | 0,00       | 0   | 10  | 0   | 0   |        |
| drA  | Después de esto una alarma HACCP se memoriza y señaliza.                                              | 0 99       | 0   | 10  | 0   | 0   | min    |
| drH  | Tiempo de reset alarmas HACCP desde el último reset.                                                  | 0 250      | 0   | 24  | 0   | 0   | horas  |
|      | Habilitación funciones HACCP y relé alarma. <b>O</b> = alarmas HACCP No habilitadas;                  |            |     |     |     |     |        |
| H50  | 1 = alarmas HACCP habilitadas y relé alarma No habilitados;                                           | 0/1/2      | 0   | 1   | 0   | 0   | núm    |
|      | 2= alarmas HACCP habilitados y relé alarma habilitado.                                                |            |     |     |     |     |        |
| H51  | Tiempo exclusión alarmas HACCP.                                                                       | 0 250      | 0   | 0   | 0   | 0   | mín    |
|      | CONFIGURACIÓN (carpeta "CnF")                                                                         |            |     |     |     |     |        |
| H00  | Selección tipo de sonda. <b>0</b> = PTC; <b>1</b> = NTC; <b>2</b> = PT1000                            | 0/1/2      | 1   | 1   | 1   | 1   | núm    |
|      | Configuración entrada digital 1/polaridad.                                                            |            |     |     |     |     |        |
|      | <b>0</b> = deshabilitado; ± <b>1</b> = desescarche; ± <b>2</b> = set reducido; ± <b>3</b> = no usado; |            |     |     |     |     |        |
| LI11 | ±4= micropuerta; ±5= alarma externa; ±6= Stand-by; ±7= presostato;                                    | 0 + 0      | 2   | 0   | 1   | 2   | núm    |
|      | ±8= Abatimiento; ±9= deshabilita memorización alarmas HACCP.                                          | *7 + 7     | 4   | 0   | 1   | 4   | num    |
|      | NOTA: • signo "+" indica entrada activa si el contacto está cerrado.                                  |            |     |     |     |     |        |
|      | <ul> <li>signo "-" indica entrada activa si el contacto está abierto.</li> </ul>                      |            |     |     |     |     |        |

| PAR. | Descripción                                                                                                    | CAMPO | AP1 | AP2 | AP3 | AP4 | U.M.   |
|------|----------------------------------------------------------------------------------------------------|-------|-----|-----|-----|-----|--------|
| H12  | Configuración entrada digital 2/polaridad. Análogo a H11.                                                                                                    | -9 +9 | 0   | 0   | 0   | 0   | núm    |
| H21  | Configuración salida digital 1 (\$).<br>0 = deshabilitada; 1 = compresor; 2 = desescarche; 3 = ventiladores;<br>4 = alarma; 5 = AUX; 6 = Stand-by                                     | 0 6   | 1   | 1   | 1   | 1   | núm    |
| H22  | Configuración salida digital 2 (***). Análogo a H21.                                                                                                    | 06    | 2   | 2   | 5   | 2   | núm    |
| H23  | Configuración salida digital 3 (💸). Análogo a H21.                                                                                                    | 0 6   | 3   | 3   | 3   | 3   | núm    |
| H25  | Habilita/Deshabilita el zumbador.<br><b>0</b> = Deshabilitado; <b>4</b> = Habilitado; <b>1-2-3-5-6-7-8</b> = no usados.                                                               | 0 8   | 4   | 4   | 4   | 4   | núm    |
| H31  | Configuración teda UP.<br>0 = deshabilitada; 1 = desescarche; 2 = no usado; 3 = set reducido; 4 = stand-by;<br>5 = reset alarmas HACCP; 6 = deshabil. alarmas HACCP; 7 = Abatimiento. | 0 7   | 1   | 1   | 1   | 1   | núm    |
| H32  | Configuración tecla DOWN. Análogo a H31.                                                                                                    | 07    | 0   | 0   | 0   | 0   | núm    |
| H42  | Presencia sonda evaporador. $\mathbf{n}$ = no presente; $\mathbf{y}$ = presente.                                                                                                    | n/y   | y   | y   | у   | y   | opción |
| H43  | Presencia sonda 3. $\mathbf{n}$ = no presente; $\mathbf{y}$ = presente.                                                                                                    | n/y   | n   | ý   | n   | n   | opción |
| rEL  | Versión del dispositivo. Parámetro solo de lectura.                                                                                                    | 1     | 1   | 1   | /   | /   | 1      |
| tAb  | tAble of parameters. Reservado: parámetro solo de lectura.                                                                                                    | /     | 1   | 1   | /   | /   | /      |
|      | COPY CARD (carpeta "FPr")                                                                                                    |       |     |     |     |     |        |
| UL   | Transferencia parám. de programación desde instrumento a CopyCard.                                                                                                    | /     | /   | 1   | /   | /   | /      |
| Fr   | Formateo Copy Card. Borra todos los datos de la llavecita.<br>NOTA: El uso del parámetro "Fr" comporta la pérdida definitiva de los                                                   | /     | /   | /   | /   | /   | /      |
|      | FUNCIONES (carneta "EnC")                                                                                                    | 1     | 1   |     |     | 1   |        |
| rΔP  | Reset alarmas presostato                                                                                                    | 1     | 1   | 1   | 1   | 1   | 1      |
| rES  | Reset alarmas HACCP.                                                                                                    | 1     | Í   | Í   | Í   | Í   | 1      |

NOTA: Si uno o varios parámetros marcados con (!) se modifican, el control ha de apagarse y volverse a encender para asegurar su correcto funcionamiento.

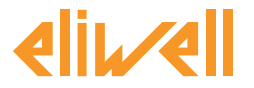

#### **Eliwell Controls s.r.l.**

Via dell'Industria, 15 • Z.I. Paludi 32010 Pieve d'Alpago (BL) ITALY Telephone: +39 0437 986 111 Facsimile: +39 0437 989 066 www.eliwell.it

#### **Technical Customer Support:**

Technical helpline +39 0437 986 300 E-mail: techsuppeliwell@invensys.com

### Sales

Telephone: +39 0437 986 100 (Italy) +39 0437 986 200 (other countries) E-mail: saleseliwell@invensys.com

cod. 9IS54159 - IDPlus 902/961/971/974 - ES - rel.07/11

© Eliwell Controls s.r.l. 2010-2011 All rights reserved.

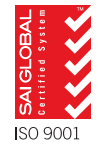

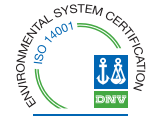

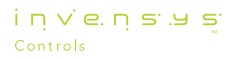